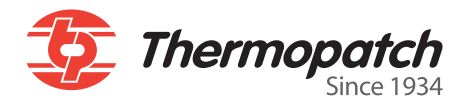

### Make Your Mark Label print programma

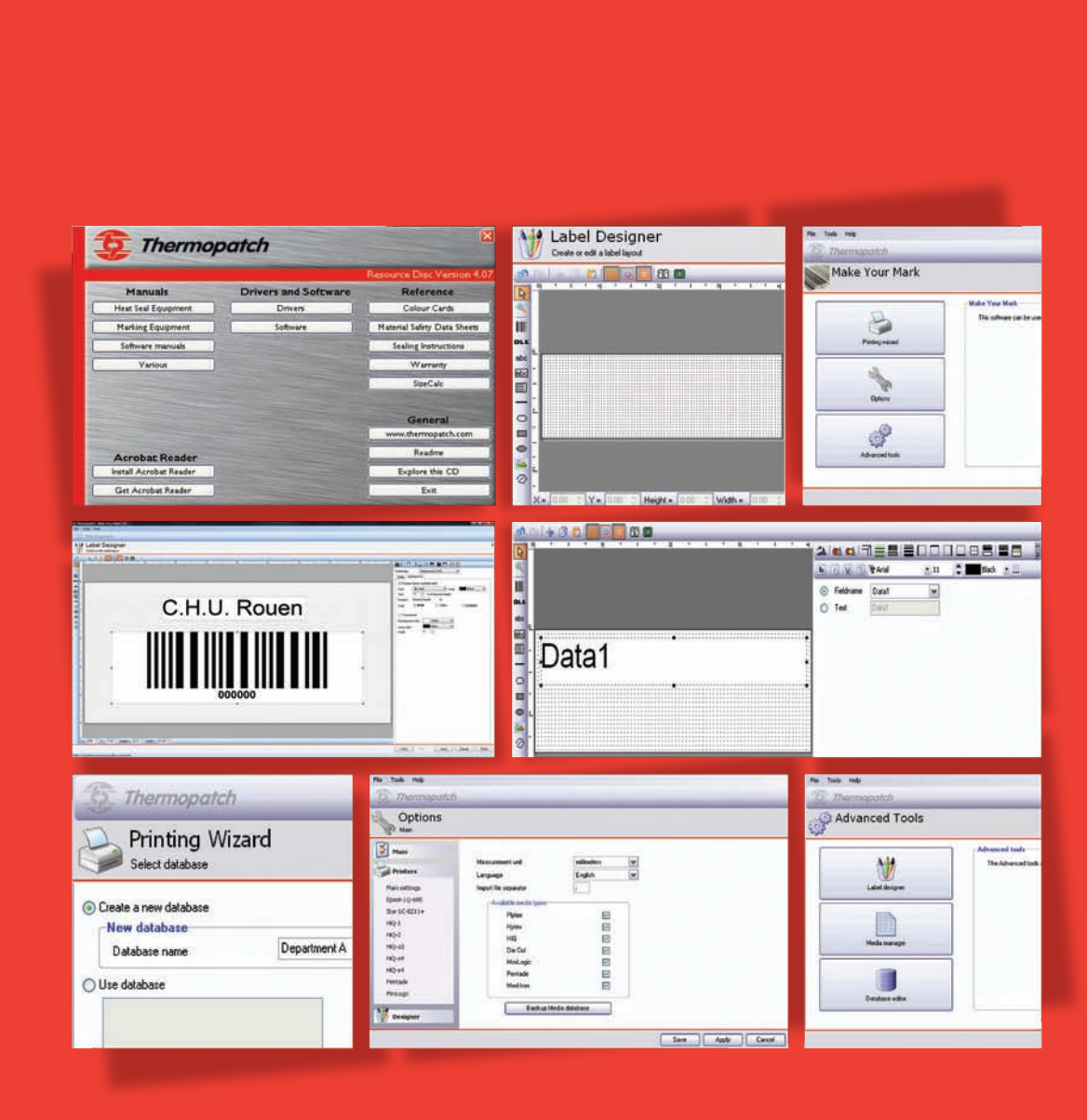

# Inhoud

| Welkom                                                          | 3  |
|-----------------------------------------------------------------|----|
| Hoofdstuk 1 Installatie en snelstart                            | 4  |
| Installatie vereisten                                           | 5  |
| Make Your Mark Installeren                                      | 6  |
| Installatie dongle/sleutel                                      | 7  |
| Upgraden van een vorige versie                                  | 8  |
| Snelstart                                                       | 9  |
| Hoofdstuk 2 Eenvoudige functies                                 | 18 |
| Toevoegen van nieuwe media                                      | 19 |
| Barcodes                                                        | 21 |
| Automatische nummering                                          | 23 |
| De ontwerper gereedschappen                                     | 25 |
| Hoofdstuk 3 Extra functies                                      | 27 |
| Datum en tijd                                                   | 28 |
| Importeren/exporteren van gegevens                              | 31 |
| Automatisch printen                                             | 39 |
| Hoofdstuk 4 Printer-installatierichtlijnen                      | 44 |
| Installatie HiQ a4 +                                            | 45 |
| Installatie HiQ-a4 + perforatie/voledig snijden /snijcombinatie | 65 |
| Installatie HiQ e4                                              | 70 |
| Installatie Epson LQ 680 ESC/P 2                                | 84 |
| Klantenservice                                                  | 92 |

### Welkom

Met hun jarenlange kennis en ervaring heeft Thermopatch het Make Your Mark-Label programma ontwikkeld. Het programma is speciaal gemaakt voor gebruik met de labelsystemen en het labelmateriaal van Thermopatch.

Het programma beheert de verschillende printers die door Thermopatch geleverd worden met specifieke codes om de informatie op de labels te printen.

# Hoofdstuk 1 Installatie en snelstart

#### Wat u in dit hoofdstuk kunt vinden

| Installatie vereisten          | 5 |
|--------------------------------|---|
| Make Your Mark Installeren     | 6 |
| Installatie dongle/sleutel     | 7 |
| Upgraden van een vorige versie | 8 |
| Snelstart                      | 9 |

### **Installatie vereisten**

Make Your Mark wordt alleen ondersteund voor de besturings systemen Windows XP, Windows Vista, Windows 7 en Windows 8.

#### Nodig voor installatie

Een nieuwe installatie van Windows XP, Windows Vista, Windows 7 of Windows 8 wordt aangeraden en voorkomt een groot aantal problemen die zich tijdens de installatie kunnen voordoen en die de installatie zelfs kunnen blokkeren als het besturings systeem niet correct functioneert. Voor de installatie zijn administrator rechten op het Werkstation/Computer nodig om Make Your Mark labelprogrammatuur en de printerdriver(s) te installeren.

#### Systeemvereisten voor de installatie

- 15 MB Beschikbare ruimte op de harddisk
- Voor Windows XP minimum 512 MB RAM
- Voor Xp is 1024 MB RAM aanbevolen
- Voor Windows Vista, Windows 7 en Windows 8 minimum 1024 MB RAM
- Voor Windows Vista, Windows 7 en Windows 8 wordt 2048 MB RAM aanbevolen
- Een CD/DVD-speler geinstalleerd op de computer
- 2 beschikbare USB-ingangen op de computer
- Een vrije LTP/Parallele poort voor de Epson LQ680 of de CAB e4
- Uw orginele installatie-CD voor her besturings systeem
- Voldoende ruimte voor het plaatsen van de printer en de benodigdheden, stopcontacten en optioneel een ononderbroken stroomtoevoer

### **Make Your Mark Instaleren**

#### **Belangrijk:**

Voordat u met de installatie van het Make Your Markprogramma begint, moet u er zeker van zijn dat u de printer heeft geïnstalleerd die u wilt gebruiken voor dit programma. Gelieve de installatie instructies voor de printer te lezen, verderop in deze handleiding.

#### Starten met de installatie van Make Your Mark.

Doe de Thermopatch support-CD in de cd-rom speler. De CD zal automatisch starten.

Klik op 'Software' en dan op 'Make Your Mark'.

Selecteer de taal die u tijdens de installatie wilt gebruiken.

Selecteer de locatie waar u Make Your Mark wilt installeren.

Kies voor de complete installatie.

Vul de taal in die u voor de applicatie wilt gebruiken.

U kunt ervoor kiezen om een desktopicoon te maken en een snelstarticoon.

Klik op installeren.

Het programma wordt nu op uw computer geïnstalleerd. Wacht tot het volgende scherm verschijnt.

Klik op einde en dan is Make Your Mark geïnstalleerd.

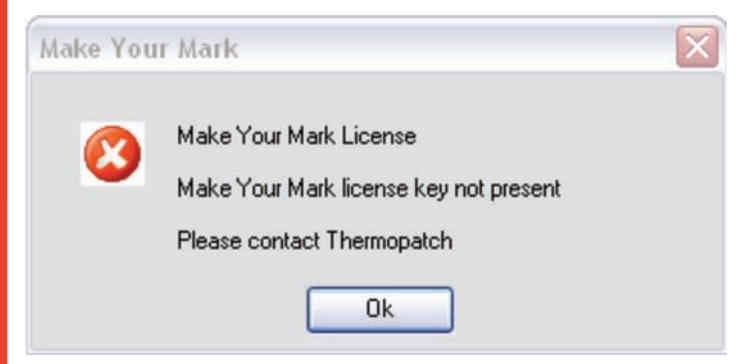

Als dit bericht verschijnt dan is de USB dongle/sleutel niet herkend. Zie volgende hoofdstuk Installatie dongle/sleutel.

### Installatie dongle/sleutel

Doe de USB dongle/sleutel in een beschikbaar USB-port in de computer.

Het volgende bericht zal kort daarna verschijnen in de rechterhoek van het scherm.

'Found new hardware Feitian ROCKEY4 USB'

Na de installatie kan het Make Your Mark-programma gebruikt worden zonder in DEMO-modus te printen.

! Installeer eerst Make Your Mark voordat u de USB dongle/ sleutel in de computer doet aangezien de drivers tezamen met het programma geïnstalleerd worden.

### Upgraden van een vorige versie

#### **Belangrijk: 1**

Voordat u de installatie van het Make Your Markprogramma start, maakt u een back-up van de volgende folders: database, lay-out en media.

Deze folders zijn te vinden op de locatie waar Make Your Mark geïnstalleerd was. Dit is om te voorkomen dat u gegevens verliest die in een vorige versie gebruikt zijn.

Nadat u een back-up heeft gemaakt, doet u de nieuwe Thermopatch-CD in uw cdrom speler of u doet een instalatie van Make Your Mark dat u van www.thermopatch.com heeft gedownload.

U kunt de installatie instructies volgen die hierboven vermeld staan (pagina 6).

Nadat u Make Your Mark heeft bijgewerkt, kunt u de nieuwe versie gebruiken.

8

### **Snelstart**

Deze snelstartergids legt uit hoe u een eenvoudig naamlabel kunt aanmaken zoals het voorbeeld hieronder:

# Mr. Jones Make your Mark

Waar een variabele tekst voor de naam en een vaste tekst eronder gebruikt wordt.

Start het Make Your Mark-programma.

| 📕 Thermopatch - Make Your Mark 1.36   |                                                                         | _ 🗆 🗙 |
|---------------------------------------|-------------------------------------------------------------------------|-------|
| Bestand Extra Help                    |                                                                         |       |
| 5 Thermopatch                         |                                                                         |       |
| Make Your Mark                        |                                                                         |       |
|                                       | Make Your Mark                                                          |       |
| Print wizard                          | Deze software kan gebruikt worden om labels te ontwerpen en te printen. |       |
| Opties                                |                                                                         |       |
| Geavanceerd                           |                                                                         |       |
| Make Your Mark sleutel nr. 1551907955 |                                                                         |       |

Klik op Geavanceerd.

| Thermopatch - Make Your Mark 1.36  |                                                                                      |         |
|------------------------------------|--------------------------------------------------------------------------------------|---------|
| Bestand Extra Help                 |                                                                                      |         |
| 3 Thermopatch                      |                                                                                      | _       |
| age Geavanceerd                    |                                                                                      |         |
|                                    | Geavanceerd                                                                          |         |
| Label ontwerper                    | Onder Geavanceerd staan de opties om lay outs, labels en databases te<br>definieren. |         |
| Media beheer                       |                                                                                      |         |
| Database beheer                    |                                                                                      |         |
|                                    |                                                                                      | Sluiten |
| ake Your Mark deutel or 1551907955 |                                                                                      | -       |

Hier kunt u de label layout bepalen, afmetingen toevoegen en veranderen en met gegevensbestanden werken. Met Plytex, Diecut en Hytex hoeft u geen afmetingen te veranderen. Deze zijn vast en moeten niet veranderd worden behalve als een Thermopatch-technicus dit aangeeft.

In dit voorbeeld gebruiken we alleen de Label Ontwerper.

| 📕 Thermopatch - Make Your Mari        | 1.36                                                                                                    |            |
|---------------------------------------|----------------------------------------------------------------------------------------------------|------------|
| Bestand Extra Help                    | er                                                                                                    | 1          |
| Label layout bewerken of aanma        | ken                                                                                                    |            |
| Media code Label naam                 | Voorbeeld     Actie:       Deze label layout bewerken     Maak een nieuwe label layout       Media     Maam       Naam     Naam       Een kopie van deze label layout     Nieuw label       Nieuw label     Naam       O Deze label layout     Nieuw label       Naam     O Deze label layout verwijderen       Verwijderen     Verwijderen | t bewerken |
| Make Your Mark sleutel nr. 1551907955 | <vorige volgende=""> Opslaan Annuleren</vorige>                                                                                                    | Voltooien  |

Op dit scherm ziet u 3 secties, de linkersectie laat alle beschikbare ontwerpen zien, de middelste sectie geeft een weergave van het geselecteerde ontwerp en de rechtersectie bevat de acties die u kunt uitvoeren.

Selecteer het selectievak 'Maak een nieuwe label layout'.

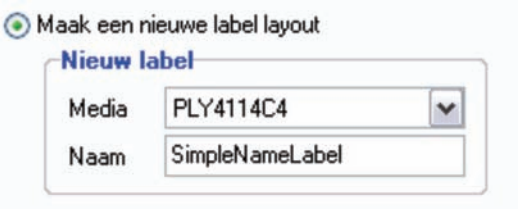

We gaan een Plytex-label aanmaken met de afmetingen 41 x 14,4mm.

U selecteert dit van de lijst door op de dropdown pijl te klikken op de Media lijst.

Hierna kunt u de lay-out een naam geven, wij noemen dit label: 'SimpleNameLabel' maar u kunt natuurlijk ook een andere naam kiezen. Klik op Volgende

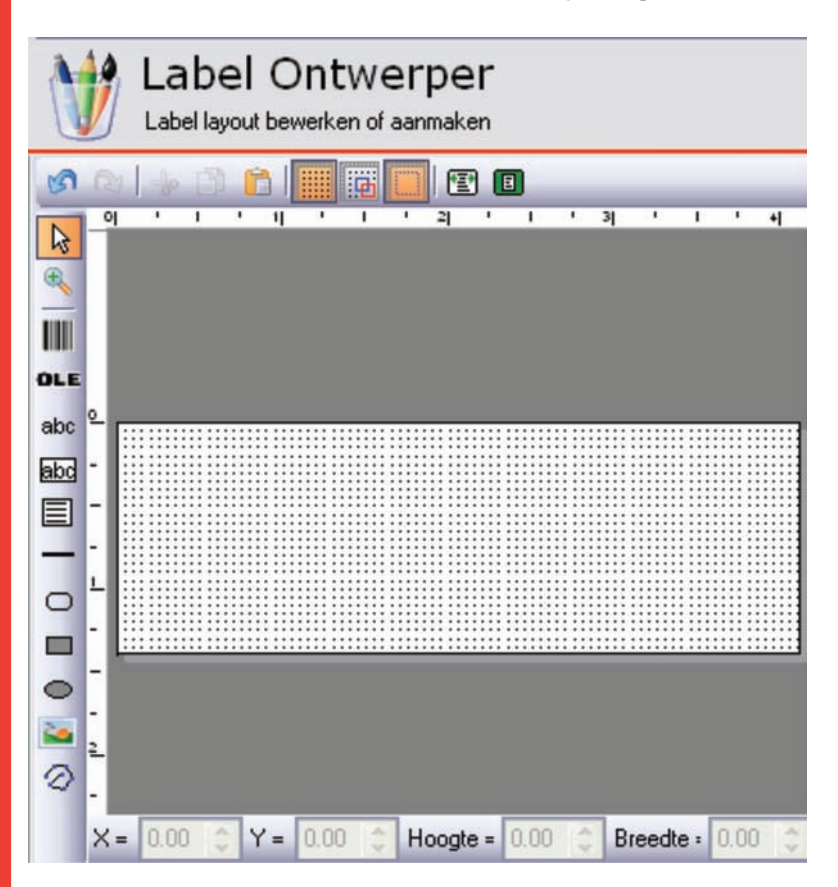

U bent nu in de Label ontwerper, aan de linkerkant van het scherm ziet u de gereedschappen die beschikbaar zijn in Make Your Mark, voor een compleet overzicht van alle gereedschappen moet u in het hoofdstuk de ontwerper gereedschappen kijken.

Voor dit voorbeeld gebruiken we alleen 'Tekst regel', dit kan gevonden worden met dit icoon **m**.

Klik op dit icoon en u zult de cursor zien veranderen.

Klik nu en houd de muisknop vast op het label, rek het vak uit tot u het gewenste formaat heeft.

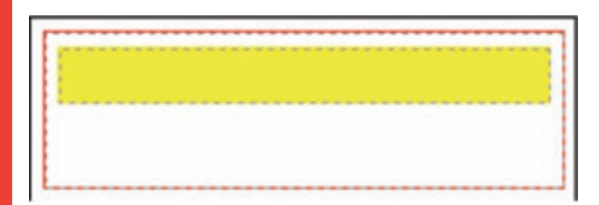

Laat dan de muisknop los.

Klik op de gele vak, u ziet dan het volgende scherm.

| 🔊 🗇 👍 🖹 🔜 🗃 🔲 🕅 🔲 |          |
|-------------------|----------|
|                   |          |
|                   | Veldhaam |
|                   | Tekst    |
|                   |          |
|                   |          |
| •                 |          |
|                   |          |

Selecteer aan de rechterkant de 'Veldnaam' selectievak, en selecteer DATA1.

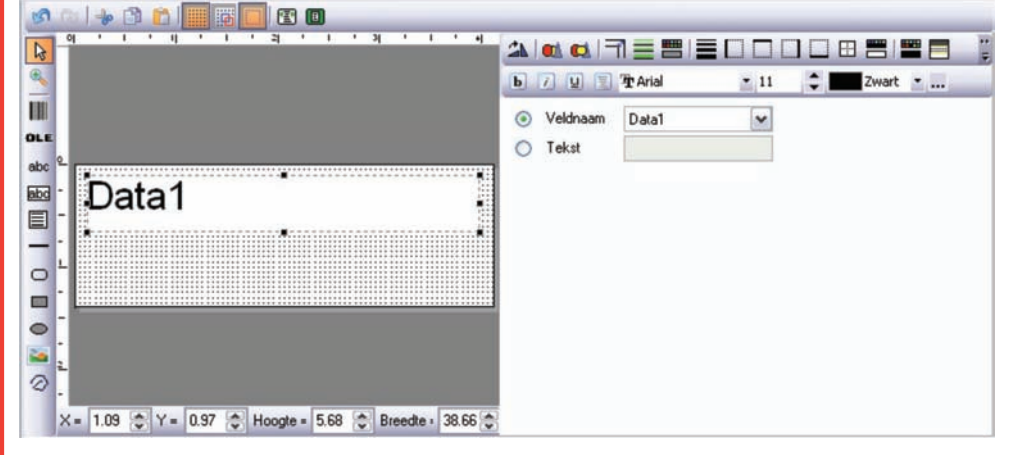

Wordt de tekst aan de linkerkant gealigneerd, met de horizontale aligneerknop kunt u dat veranderen.

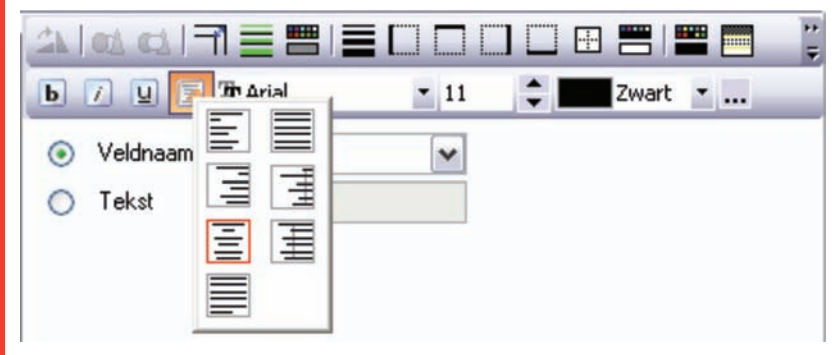

Het gegevensveld is nu gecentreerd. Het is nu tijd om de tekst eronder toe te voegen.

**Selecteer** wederom het icoon, **klik en houd** de linker muisknop vast, sleep dan een vak onder de eerste.

Klik in het vak, en typ de vaste tekst achter het selecteervak, in dit voorbeeld hebben we 'Make Your Mark' getypt maar u bent hier vrij om de tekst te typen die u wilt. Denk eraan dat dit de vaste tekst is en ontworpen is om op alle labelten te verschijnen die geprint worden met deze layout. Deze tekst zal ook in het midden van het label gealigneerd zijn en het lettertype zal VET afgedrukt worden.

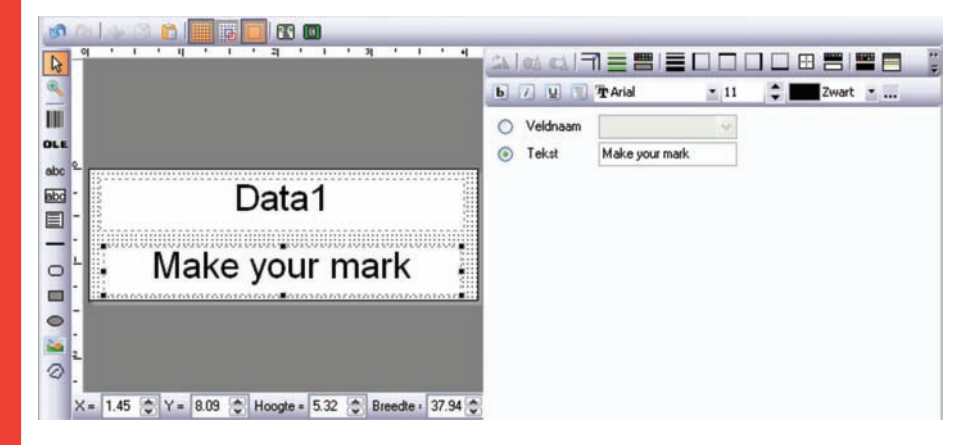

Als u klaar bent zou uw scherm er als volgt uit moeten zien:

Nu kunt u dit label gebruiken om naamlabels te printen. Ga terug naar het hooftdmenu en klik op "Print wizard".

| Thermopatch - M        | lake Your Mark 1.36  |                                |
|------------------------|----------------------|--------------------------------|
| Bestand Extra Hel      | e<br>batch<br>Vizard |                                |
| Media code             | Label naam           | Voorbeeld                      |
| PLY4114C4              | SimpleNameLabel      | Data1                          |
|                        |                      | Make your mark                 |
|                        |                      |                                |
|                        |                      | Volgende > Annuleren Voltooien |
| ke Your Mark sleutel r | w. 1551907955        |                                |

U ziet de lay-out die zojuist is ontworpen aan de linkerkant aan de rechterkant ziet u een voorbeeld van uw label "klik op volgende"

In dit scherm kunt u een database selecteren of een nieuwe aanmaken. Aangezien dit de eerste keer is dat het programma word gebruikt maken we een nieuwe database aan. Databases kunnen vele namen en andere belanrijke informatie bevatten.

In dit voorbeeld maken we een database genaamt Department A.

| Department A |
|--------------|
|              |

Klik op volgende U zit nu in het data invoer gedeelte van het programma.

| 🗰 Thermopatch - Make Your Mark 1.36              |                                                         |
|--------------------------------------------------|---------------------------------------------------------|
| Bestand Extra Help                               |                                                         |
| D Thermopatch                                    |                                                         |
| Print Wizard<br>Selecteer records om te printen  | 3                                                       |
|                                                  | Label layout: SimpleNameLabel<br>Database: Department A |
|                                                  | Labelprinter CutePDF Writer                             |
|                                                  | Starten bij label 1 🤤                                   |
| Make your mar                                    | k Print                                                 |
| Selecteer Aantal Data1                           | Selecteer alles                                         |
|                                                  | Selecteer niets                                         |
| <geen gegevi<="" td=""><td>Selecteer</td></geen> | Selecteer                                               |
|                                                  | Deselecteer                                             |
| He = = = = = = = = = = = = = = = = = = =         | (2)                                                     |
| Zoeken in Data1 🔽 Zoektekst                      | Zoeken Zoek volgende                                    |
| daka Your Mark darital nr. 1551907955            | Opslaan Voltooien                                       |

Controleer rechts of de juiste printer geselecteerd is. Klik op het + logo om een record toe te voegen. Voeg een naam toe, in dit voorbeeld 'MR. Jones', u zou dit op uw scherm moeten zien staan.

| Thermopatch - Make Your Mark 1.36               |                               |
|-------------------------------------------------|-------------------------------|
| Bestand Extra Help                              |                               |
| Thermopatch                                     |                               |
| Print Wizard<br>Selecteer records om te printen |                               |
|                                                 | Label layout: SimpleNameLabel |
| Mr Jones                                        | Database: Department A        |
| IVII. JUIIES                                    | Labelprinter CutePDF Writer   |
|                                                 | Starten bij label 1           |
| Make your mark                                  | Bit                           |
| Marce your mark                                 | 1.008                         |
| electeer Aantal Data1                           | Selecteer alles               |
| V 1 C Mr. Jones                                 | Selecteer niets               |
|                                                 | Selecteer                     |
|                                                 | Deselecteer                   |
|                                                 |                               |
| K 4  4   ▶   <b>  →     →   →  </b> ×   <_      | ()                            |

U kunt zoveel namen toevoegen als u wil op deze manier.

16

| estand Extra Help                               |                           |                 |
|-------------------------------------------------|---------------------------|-----------------|
| 5 Thermopatch                                   |                           |                 |
| Print Wizard<br>Selecteer records om te printen |                           | :               |
|                                                 | Label layout: SimpleNamel | Label           |
| Mrs Jackson                                     | Database: Department A    | Cut-PDE )////   |
|                                                 | Starten bij label         | 1               |
| Make your mark                                  |                           |                 |
| Make your mark                                  |                           | Print           |
| ielecteer Aantal Data1                          |                           | Selecteer alles |
| ✓         1 < Mrs. Jackson                      |                           | Selecteer niets |
|                                                 |                           | Selecteer       |
|                                                 |                           | Deselecteer     |
|                                                 |                           | 2               |
| Coeken in Data1 💉 Zoektekst                     | Zoeken Zoek vo            | olgende         |

Klik op print

de geselecteerde records worden nu geprint.

U bent nu klaar om simpele naam etiketten printen en u kan de labels en fonts bewerken.

# Hoofdstuk 2 Eenvoudige functies

#### Wat u in dit hoofdstuk kunt vinden

| Toevoegen van nieuwe media   | 19 |
|------------------------------|----|
| Barcodes                     | 21 |
| Automatische nummering       | 23 |
| De ontwerpers gereedschappen | 25 |

### Toevoegen van nieuwe media

De Make Your Mark is standaard voorzien van een groot aantal verschillende etikettypen en afmetingen.

Types zoals Diecut, Plytex en Hytex zijn vaste formaten en hoeven niet veranderd te worden, maar Pentade, Minilogic en HiQ kunnen in elke lengte aangemaakt worden.

In dit voorbeeld zullen we een nieuw HiQ-label maken met formaat 70 mm x 50 mm.

Klik op Toevoegen in de Media Beheer. Het volgende scherm verschijnt.

| Therm         | opatch - Make You        | ır Mark | 1.36         |          |                  |        |      |     |    |      |         | - 0 🛛    |
|---------------|--------------------------|---------|--------------|----------|------------------|--------|------|-----|----|------|---------|----------|
| Bestand       | Extra Help               |         |              |          |                  |        |      |     |    |      |         |          |
| The T         | hormonatch               |         |              |          |                  |        |      |     |    |      |         |          |
| - Contraction | nennopuren               |         |              |          |                  |        |      |     |    |      |         |          |
|               | Media Behe               | er      |              |          |                  |        |      |     |    |      |         |          |
|               | icula Delle              |         |              |          |                  |        |      |     |    |      |         |          |
|               |                          |         |              |          |                  |        |      |     |    |      |         |          |
| Туре          | Code                     | ^       | Geselecteer  | de Media |                  |        |      |     |    | )    |         |          |
|               |                          |         | Tune         | -        |                  | ~      |      |     |    |      |         |          |
| DieCut        | DC10050                  | ヨ       | Type         |          | 1                |        |      |     |    |      |         |          |
| DieCut        | DC8212C2                 |         | Code         |          |                  |        |      |     |    |      |         |          |
| DieCut        | DC8213                   |         | Omschrijving | 3        |                  |        |      |     |    |      |         |          |
| DieCut        | DC8217                   |         |              |          |                  |        |      |     |    |      |         |          |
| DieCut        | DC8225                   |         |              |          |                  |        |      |     |    |      |         |          |
| DieCut        | DC8232                   |         |              |          |                  |        |      |     |    |      |         |          |
| DieCut        | DC8238                   |         |              |          |                  |        |      |     |    |      |         |          |
| DieCut        | DC8242                   |         |              |          |                  |        |      |     |    |      |         |          |
| DieCut        | DC8244                   |         | Kantlijnen   |          |                  |        | -    |     |    | 1    |         |          |
| DieCut        | DC8260                   |         | Links        | 0.00     | 🗘 mm             | Rechts | 0.00 |     | mm |      |         |          |
| DieCut        | DC828C2                  |         | Davan        | 0.00     | <b>A</b>         | Onder  | 0.00 |     |    |      |         |          |
| DieCut        | DC9250                   |         | Doven        | 0.00     | <b>*</b> ] IIIII | Onder  | 0.00 | (*) | mm |      |         |          |
| HiQ           | HIQ3020                  |         | Label forma  | st       |                  |        |      |     |    |      |         |          |
| HiQ           | HIQ4018                  |         | Breedte      | 2.54     | â mm             | Hoogte | 2.54 |     | mm |      |         |          |
| HiQ           | HI04025                  | M       |              | 17.1.1   | <u></u>          |        |      | 100 | 1  |      |         |          |
| Toevoeg       | en Verwijderen           |         |              |          |                  |        |      |     |    |      |         |          |
|               |                          |         |              |          |                  |        |      |     |    |      |         |          |
|               |                          |         |              |          |                  |        |      |     |    |      |         |          |
|               |                          |         |              |          |                  |        |      |     |    | laan | oepasse | nnuleren |
|               | lark sleutel nr. 1551902 | 7955    |              |          |                  |        |      |     |    |      |         |          |

Selecteer het HiQ-type.

| Туре | HiQ | ~ |  |
|------|-----|---|--|
| Code |     |   |  |

Vul het formulier in, bijvoorbeeld zoals hieronder.

| Geselecteerd | e Media       |    |  |
|--------------|---------------|----|--|
| Туре         | HiQ           | ~  |  |
| Code         | HIQ7050       |    |  |
| Omschrijving | HiQ 70mm x 50 | mm |  |

| Links      | 0.00  | 🗘 mm        | Rechts | 0.00 🚔 mm  |
|------------|-------|-------------|--------|------------|
| Boven      | 0.00  | 🔹 mm        | Onder  | 0.00 🐑 mm  |
| Label form | aat   |             |        |            |
| Decedes    | 70.00 | <b>A</b> mm | Hoosto | 50.00 🕋 mm |

Klik op **Opslaan**, de nieuwe media kunnen nu gebruikt worden in de ontwerper.

### **Barcodes**

Een korte uitleg over hoe de barcodes in Make Your Mark gebruikt moeten worden.

Er zijn meer dan 30 verschillende barcodetypen beschikbaar voor gebruik.

Het barcodetype dat het meest gebruikt wordt is Interleaved 2 of 5.

01234567

Andere typen zijn:

Code 128, Code 39, EAN 13, EAN 128 en vele andere.

Als u een barcode selecteert, dan kunt u de weergave beheren met behulp van het linkersectie.

Hiermee kunt u het lettertype, de lettergrootte en positie van de leesbare tekst veranderen.

Een praktische functie op deze pagina is de optie om de barcode te roteren in stappen van 90°.

Dec 2012 NL

| Symbologie | Interleaved 2-of-5        |
|------------|---------------------------|
| Data Be    | eld                       |
| V Toon lea | asbaar label              |
| Lettertype | Tr Arial V Kleur Zwart V  |
| Grootte    | 25 📚 % van barcode hoogte |
| Positie    | Onder midden              |
| Stijl      | Vet Schain Onderstreept   |
| Transpa    | rant<br>dkleur 🚺 Wit 💌    |
| Lijnkleur  | Zwart 💌                   |
| Hoek       | 0                         |

Om de gegevens op de barcode de beheren, klik op de Gegevens tab.

Basisinstellingen zoals de barcodelengte en het gegevensveld kunnen hier worden ingesteld.

~

8 😒 (zonder controlegetal)

Voor sommige barcodetypen, zoals de Interleaved 2 of 5, bestaat de optie om een controle getal aan de code toe te voegen.

In de print wizard voert u de gegevens voor de barcode in.

Lees het volgende hoofdstuk over Automatische nummering voor meer informatie.

Dec 2012 NL

| Controlegetal methode | Mod11 |   |
|-----------------------|-------|---|
| Database field        | Data1 | 1 |
|                       |       |   |
|                       |       |   |
|                       |       |   |

Automatisch controlegetal toevoe

Interleaved 2-of-5

Symbologie Data Beeld

Barcode lengte

### **Automatische nummering**

In sommige gevallen heeft u een getal nodig dat automatisch vermeerdert, elke keer als u print.

Om dit te illustreren maakt u het volgende label aan.

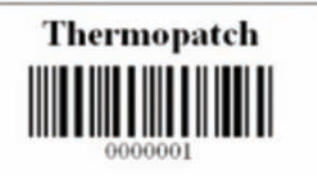

De naam is een vaste tekst, de barcode is een Interleave 2 of 5 met 8 cijfers en geen controle getal. Data1 zal de variabele zijn voor de nummers.

Ga naar de Print Wizard en voeg een record toe.

| 📕 Thermopatch - Make Your Mark 1.36   |                                   |
|---------------------------------------|-----------------------------------|
| Bestand Extra Help                    |                                   |
| D Thermopatch                         |                                   |
| Selecteer records om te printen       | 3                                 |
|                                       | Label layout: SimpleNameLabel     |
| Thermonatch                           | Database: Department A            |
| mennopaton                            | Labelprinter EPSON LQ-680 ESC/P 2 |
|                                       | Starten bij label 1               |
|                                       |                                   |
| 0000001                               | Print                             |
|                                       | ]                                 |
| Selecteer Aantal Data1                | Selecteer alles                   |
|                                       | Selecteer niets                   |
|                                       | Selecteer                         |
|                                       | Deselecteer                       |
|                                       | >                                 |
| Zoeken in Data1 V Zoektekst           | Zoeken Zoek volgende              |
|                                       |                                   |
|                                       | Opslaan Voltooien                 |
| Make Your Mark sleutel nr. 1551907955 |                                   |

Typ 100 in het hoeveelheidsveld, voer {1} in Data1.

Klik op print.

Het programma zal nu starten met het printen van barcodes van **00000001** tot **00000100**.

Hierna ziet u dat het nummer in Data1 veranderd is van 1 tot 101, dit betekent dat de volgende keer dat een printcommando gegeven wordt, het beginnummer 101 zal zijn.

Gebruik [ ] om per record te printen. Gebruik { } om per database te printen.

### **De ontwerpgereedschappen**

Deze sectie legt het gebruik van de ontwerpgereedschappen uit die beschikbaar zijn in Make Your Mark.

Dit wordt gebruikt om voorwerpen op het label te selecteren.

Linkermuisklik om een voorwerp te selecteren.

- Hiermee kunt u in- en uitzoomen op delen van het label. Linkerknop om in te vergroten, rechter knop om te verkleinen.
- Dit is een optie om barcodes aan uw label toe te voegen.

Klik en houd de linker muisknop vast om een nieuw barcode in te voegen.

Een Ole-voorwerp kan vooraf geformatteerde tekst bevatten die van andere programma's zoals MS Word® gekopieerd is.

Klik en houd de linker muisknop vast om een nieuw Ole vak in te voegen.

abc Dit rekt de tekst uit zodat het compleet in het vak past.

Klik en houd de linker muisknop vast om een nieuw Stretch tekst vak in te voegen.

- Dit voegt een vak toe waar u een eenregel-tekstvak kan toevoegen.
  - Klik en houd de linker muisknop vast om een nieuwe een lijn tekst vak in te voegen.
- Tekstvakken met meerdere regels zullen de tekst verdelen over het vak op het label.
  Klik en boud de linker muisknon vast om een nieuw

Klik en houd de linker muisknop vast om een nieuwe Multilijn Tekstvak in te voegen.

Dit zijn werktuigen om lijnen, vakken en cirkels te
 tekenen.
 Klik op boud de linker muiskpop vast om oon van de linker muiskpop vast om oon van de linker muiskpop vast om oon vast om oon v

Klik en houd de linker muisknop vast om een van de objecten toe te voegen.

- Gebruik dit gereedschap om plaatjes in uw ontwerp te importeren.
- Klik of sleep de muis om nieuwe polylijn voorwerpen in te voegen. Gebruik de linker muisknop om lijnpunten toe te voegen en de rechterknop om punten te verwijderen.
- Dit zijn werktuigen om uw werk te annuleren of opnieuw te doen.
  - Gebruik dit gereedschap om te kopiëren wat u geselecteerd heeft en om het te verwijderen.
- Dit gereedschap maakt een kopie van wat u heeft geselecteerd.

|           | Gebruik dit gereedschap om te plakken wat u<br>gekopieerd heeft.                                                                                                    |
|-----------|----------------------------------------------------------------------------------------------------|
|           | Laat het rooster zien.                                                                                                    |
|           | Laat een deel van de roosterlijnen zien.                                                                                                    |
|           | Laat de voorwerpframes zien.                                                                                                    |
| E         | Zoom in tot paginabreedte.                                                                                                    |
|           | Zoom naar volle pagina.                                                                                                    |
| X = 16.5  | Gebruik deze velden om de coördinaten<br>voor de plaats van het label in te voeren.                                                                                                    |
| Height =  | 5.00 🗑 widh = 31.00 💭 Deze velden passen de hoogte en de breedte van het label aan dat u geselecteerd heeft.                                                                                                    |
| b         | Gebruik dit gereedschap om de geselecteerde tekst vet af te drukken.                                                                                                    |
| 1         | Cursiveert het lettertype dat u geselecteerd heeft.                                                                                                    |
| <u>u</u>  | Gebruik dit om de tekst die u geselecteerd heeft te onderstrepen.                                                                                                    |
|           | Horizontale belijning                                                                                                    |
|           |                                                                                                    |
| Tr Arial  | Selecteer uw lettergrootte en kleur hier.                                                                                                    |
| Tr Arial  | <ul> <li>11 Black </li> <li>Selecteer uw lettergrootte en kleur hier.</li> <li>Gebruik deze optie om de kleuren die u wilt gebruiken voor uw lettertype te personaliseren.</li> </ul>                                                                                                    |
| Tr Arial  | <ul> <li>11 Black</li> <li>Selecteer uw lettergrootte en kleur hier.</li> <li>Gebruik deze optie om de kleuren die u wilt gebruiken voor uw lettertype te personaliseren.</li> <li>Om het voorwerp te roteren dat u geselecteerd heeft.</li> </ul>                                                                                                    |
| Tr Arial  | <ul> <li>11 Black</li> <li>Selecteer uw lettergrootte en kleur hier.</li> <li>Gebruik deze optie om de kleuren die u wilt gebruiken voor uw lettertype te personaliseren.</li> <li>Om het voorwerp te roteren dat u geselecteerd heeft.</li> <li>Gebruik deze gereedschappen om voorwerpen op de voorgrond of achtergrond van uw label te plaatsen</li> </ul>                                                                                                    |
| The Arial | <ul> <li>11 Black</li> <li>Selecteer uw lettergrootte en kleur hier.</li> <li>Gebruik deze optie om de kleuren die u wilt gebruiken voor uw lettertype te personaliseren.</li> <li>Om het voorwerp te roteren dat u geselecteerd heeft.</li> <li>Gebruik deze gereedschappen om voorwerpen op de voorgrond of achtergrond van uw label te plaatsen</li> <li>Hier kunt u de regelbreedte selecteren voor de regels die u wilt gebruiken.</li> </ul>                                                                                                    |
|           | <ul> <li>I Black</li> <li>Selecteer uw lettergrootte en kleur hier.</li> <li>Gebruik deze optie om de kleuren die u wilt gebruiken voor uw lettertype te personaliseren.</li> <li>Om het voorwerp te roteren dat u geselecteerd heeft.</li> <li>Gebruik deze gereedschappen om voorwerpen op de voorgrond of achtergrond van uw label te plaatsen</li> <li>Hier kunt u de regelbreedte selecteren voor de regels die u wilt gebruiken.</li> <li>Klik hier om de kantlijnen te selecteren die u wilt gebruiken.</li> </ul>                                                                                                    |
| 7t Arial  | <ul> <li>I Black</li> <li>Selecteer uw lettergrootte en kleur hier.</li> <li>Gebruik deze optie om de kleuren die u wilt gebruiken voor uw lettertype te personaliseren.</li> <li>Om het voorwerp te roteren dat u geselecteerd heeft.</li> <li>Gebruik deze gereedschappen om voorwerpen op de voorgrond of achtergrond van uw label te plaatsen</li> <li>Hier kunt u de regelbreedte selecteren voor de regels die u wilt gebruiken.</li> <li>Klik hier om de kantlijnen te selecteren die u wilt gebruiken.</li> <li>Selecteer de lijn hier.</li> </ul>                                                                                                    |
|           | <ul> <li>I Black Selecteer uw lettergrootte en kleur hier.</li> <li>Gebruik deze optie om de kleuren die u wilt gebruiken voor uw lettertype te personaliseren.</li> <li>Om het voorwerp te roteren dat u geselecteerd heeft.</li> <li>Gebruik deze gereedschappen om voorwerpen op de voorgrond of achtergrond van uw label te plaatsen</li> <li>Hier kunt u de regelbreedte selecteren voor de regels die u wilt gebruiken.</li> <li>Klik hier om de kantlijnen te selecteren die u wilt gebruiken.</li> <li>Selecteer de lijn hier.</li> <li>Gebruik deze gereedschappen om de kantlijn aan de gewenste kant te aan te brengen.</li> </ul>                                                                                                    |
|           | <ul> <li>I Black </li> <li>Selecteer uw lettergrootte en kleur hier.</li> <li>Gebruik deze optie om de kleuren die u wilt gebruiken voor uw lettertype te personaliseren.</li> <li>Om het voorwerp te roteren dat u geselecteerd heeft.</li> <li>Gebruik deze gereedschappen om voorwerpen op de voorgrond of achtergrond van uw label te plaatsen</li> <li>Hier kunt u de regelbreedte selecteren voor de regels die u wilt gebruiken.</li> <li>Klik hier om de kantlijnen te selecteren die u wilt gebruiken.</li> <li>Selecteer de lijn hier.</li> <li>Gebruik deze gereedschappen om de kantlijn aan de gewenste kant te aan te brengen.</li> <li>Selecteer deze gereedschappen voor het horizontaal en/of verticaal centreren van uw label.</li> </ul> |

# Hoofdstuk 3 Extra functies

| Wat u in di | t hoofdstuk | kunt v | inden |
|-------------|-------------|--------|-------|
|-------------|-------------|--------|-------|

| Datum en tijd                      | 28 |
|------------------------------------|----|
| Importeren/exporteren van gegevens | 31 |
| Automatisch printen                | 39 |

## Datum en tijd

Met Make Your Mark is het mogelijk om de tijd en datum aan uw label toe te voegen.

Selecteer: Print Wizard.

| Thermopatch - M    | ake Your Mark 1.36                               | - 0                            |
|--------------------|--------------------------------------------------|--------------------------------|
| Bestand Extra Help | o<br><i>afch</i><br>Iizard<br><sub>Hlayout</sub> | 1                              |
| Media code         | Label naam                                       | Voorbeeld                      |
| PLY4114C4          | SimpleNameLabel                                  | Data1                          |
|                    |                                                  | Data1                          |
|                    |                                                  |                                |
|                    |                                                  |                                |
|                    | 1551002055                                       | Volgende > Annuleren Voltooien |

Kies een label lay-out om te printen en klik op Volgende.

Selecteer een database waarmee u aan de slag wilt.

| Thermopatch - Make Your Mark 1.36     |                                         |
|---------------------------------------|-----------------------------------------|
| Bestand Extra Help                    |                                         |
| Thermopatch                           |                                         |
| Print Wizard<br>Selecteren database   | 2                                       |
| O Maak een nieuwe database            |                                         |
| Database naam                         |                                         |
| Department A                          |                                         |
|                                       | < Vorige Volgende > Annuleren Voltooien |
| Make Your Mark sleutel nr. 1551907955 |                                         |

Klik op Volgende.

Wat u moet doen om de tijd of datum op uw label te krijgen:

Voeg **{time}** toe in een gegevensveld om de lokale **tijd** op het label te printen.

Voeg **{date}** toe in een gegevensveld om de **datum** van vandaag op het label te printen.

De tijd op het label zal de huidige tijd op uw computer zijn.

De datum op het label zal altijd de datum van vandaag zijn.

| 📕 Thermopatch - Make Your Mark 1.36             |                                 |            |
|-------------------------------------------------|---------------------------------|------------|
| Bestand Extra Help                              |                                 |            |
| S Thermopatch                                   |                                 |            |
| Print Wizard<br>Selecteer records om te printen |                                 | 3          |
|                                                 | Label layout: SimpleNameLabel   |            |
| [date]                                          | Database: Department A          |            |
| {uale}                                          | Labelprinter EPSON LQ-680 ESC/P | 2 🗸        |
|                                                 | Starten bij label 1/ 🔿          |            |
| {time}                                          |                                 | _          |
| . (                                             | <ul> <li>Print</li> </ul>       |            |
| · ·                                             | · ·                             |            |
| Selecteer Aantal Data1                          | Data2 Selec                     | teer alles |
| 1 🗘 {date}                                      | (time) Select                   | teer niets |
|                                                 | Set                             | ecteer     |
|                                                 | Des                             | electeer   |
|                                                 | 8                               |            |
| Zoeken in Data1 💌 Zoektekst                     | Zoeken Zoek volgende            |            |
|                                                 | Opsiaan                         | Voltooien  |
| Make Your Mark sleutel nr. 1551907955           |                                 |            |

### Importeren/exporteren van gegevens

Selecteer eerst het scheidingsteken dat u wilt gebruiken. Standaard is de;

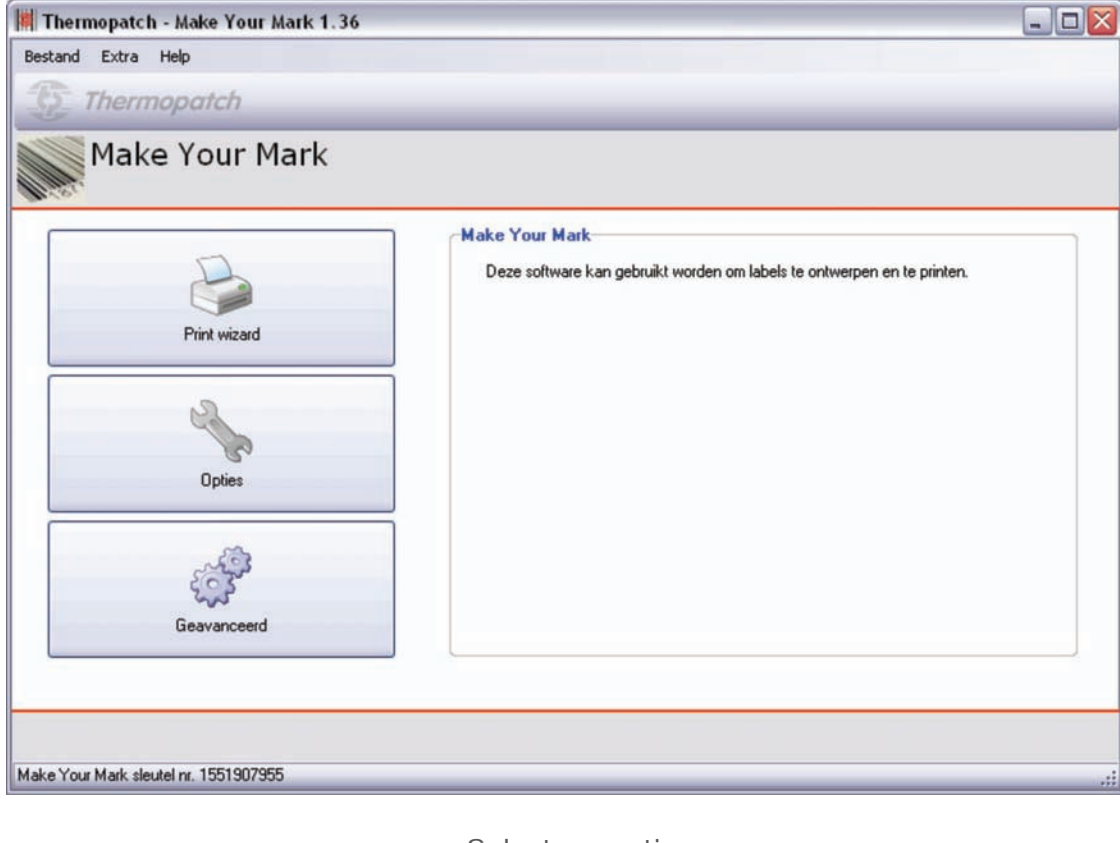

Selecteer opties.

| Bestand Extra Help<br>Thermopatch<br>Opties<br>Algemeen                                                                                                    |                              | _            | _ | _       |           |           |
|----------------------------------------------------------------------------------------------------|------------------------------|--------------|---|---------|-----------|-----------|
| Opties<br>Algemeen                                                                                                    |                              |              | - | -       | _         | _         |
| Opties<br>Algemeen                                                                                                    |                              |              |   |         |           |           |
| and the second second se |                              |              |   |         |           |           |
| Algemeen                                                                                                    |                              |              |   |         |           |           |
| Printers                                                                                                    | laten eenheid                | milimeters   | × |         |           |           |
|                                                                                                    | aal                          | Nederlands   | ~ |         |           |           |
| Algemene instellingen S                                                                                                    | cheidingsteken importbestand |              |   |         |           |           |
| Epson LQ-680                                                                                                    | Beschikbare media types      |              |   |         |           |           |
| Star LC-8211+                                                                                                    | Plytex                       | $\checkmark$ |   |         |           |           |
| HIQ-1                                                                                                    | Hytex                        | ~            |   |         |           |           |
| HIQ-2                                                                                                    | HiQ                          |              |   |         |           |           |
| HiQ-a3                                                                                                    | Die Cut                      | ~            |   |         |           |           |
| HIQ-a4                                                                                                    | MiniLogic                    | ~            |   |         |           |           |
| HiQ-e4                                                                                                    | Pentade                      | ~            |   |         |           |           |
| Pentade                                                                                                    | Med-Iron                     |              |   |         |           |           |
| MiniLogic                                                                                                    |                              | -77.827      |   |         |           |           |
| 0ntwerper                                                                                                    | Backup Media                 | database     |   |         |           |           |
|                                                                                                    |                              |              |   | Opslaan | Toepassen | Annuleren |

Verander het scheidingsteken in wat u wilt of laat het zoals het is, Klik op Opslaan.

Ontwerp uw lay-out, in dit voorbeeld 4 velden, Data1, Data2, Data3, Data4.

Open Excel, open Office of een ander programma dat uw bestand als .CSV kan bewaren, vul de naam of informatie in die u wilt in kolom A. In dit geval gebruiken we Excel voor de demonstratie.

U kunt hetzelfde doen voor Kolom B of C etc., afhankelijk van de gegevensvelden die u in uw lay-out heeft. In dit geval komen de Data1 velden in de lay-out overeen met het Excelbestand.

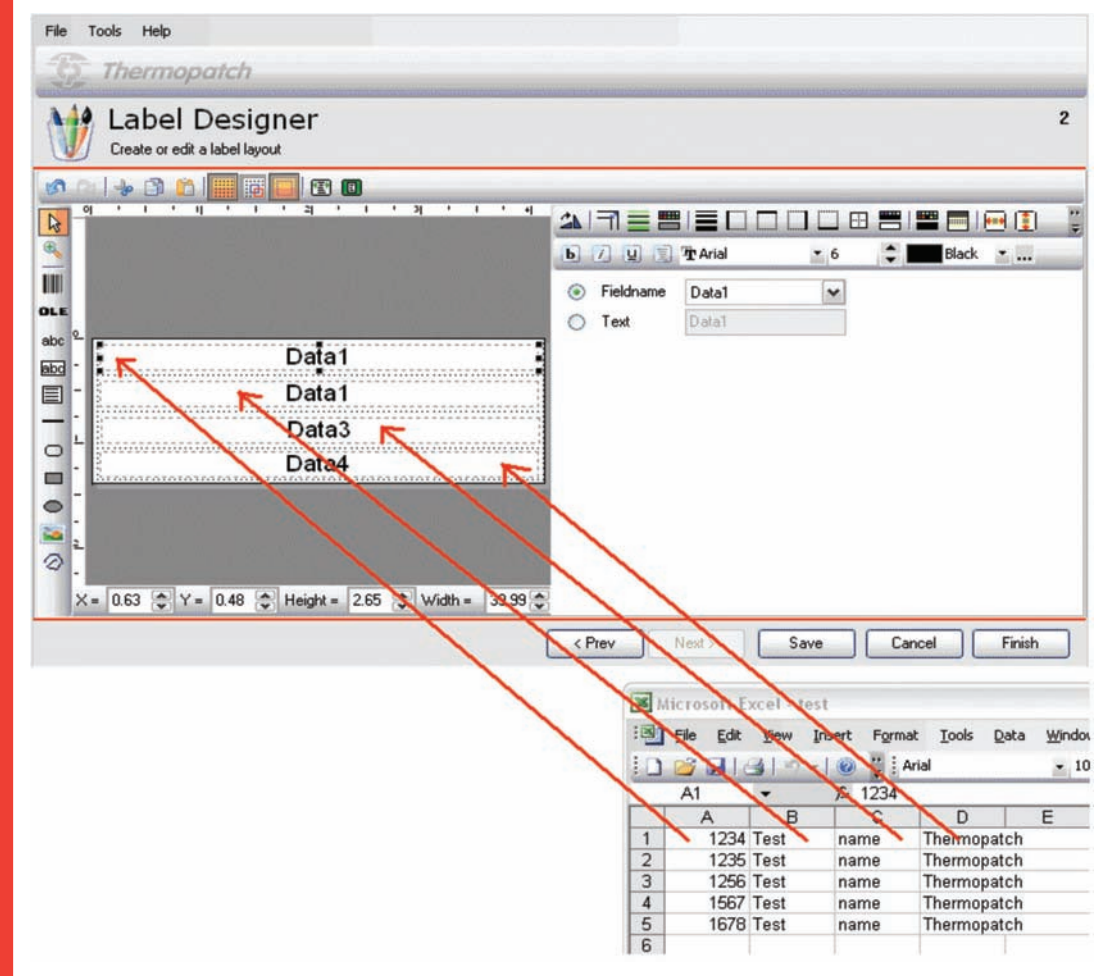

Dit is dus een voorbeeld van hoe de gegevens zullen worden weergegeven op basis van de lay-out. Denk eraan: kolom A = Data1 B = Data2 etc...

! Waarschuwing. Als in dit geval het eerste veld een **Nummer** is, dan zal Data1 veld Kolom B worden als de database geïmporteerd wordt. En het Nummer zal de Hoeveelheid van het label worden. Als dit het geval is, voeg dan handmatig een Kolom A toe in Excel en zet de hoeveelheid op 1.

| 5 1       | Extra            | Help<br>opata | :h    |          |       |             |            |                |        |       |        |        |        |       |
|-----------|------------------|---------------|-------|----------|-------|-------------|------------|----------------|--------|-------|--------|--------|--------|-------|
|           | Data<br>Bewerken | base          | e Beh | eer      |       |             |            |                |        |       |        |        |        |       |
| Selecteer | Aantal           | Data1         | Data2 | Data3    | Data4 | Data5       | Data6      | Data7          | Data8  | Data9 | Data10 | Data11 | Data12 | Data1 |
|           |                  |               |       |          | K     | lik hier om | een nieuwe | e rij toe te v | voegen |       |        |        |        |       |
| <b>V</b>  | 1234 📚           | Test          | name  | Thermopa | E     |             |            |                |        |       |        |        |        | -     |
| ¥         | 1235 🗘           | Test          | name  | Thermopa |       |             |            |                |        |       |        |        |        |       |
| <b>V</b>  | 1256             | Test          | name  | Thermopa | 1     |             |            | _              |        |       |        |        |        |       |
|           | 1567 📚           | Test          | name  | Thermopa | E     |             |            |                |        |       |        |        |        |       |
|           | 1678 🗘           | Test          | name  | Thermopa |       |             |            |                |        |       |        |        |        |       |
|           |                  |               |       |          |       |             |            |                |        |       |        |        |        |       |
|           |                  |               |       |          |       |             |            |                |        |       |        |        |        |       |
| 7000      |                  |               |       |          |       |             |            |                |        |       |        |        |        |       |

De hoeveelheid is hier fout!!! Dit kan niet direct in de database worden geïmporteerd.

| <b>X</b> N | licrosoft E       | xcel - test              |                   |                  |             |                |
|------------|-------------------|--------------------------|-------------------|------------------|-------------|----------------|
| :2)        | <u>Eile E</u> dit | <u>V</u> iew <u>I</u> ns | ert F <u>o</u> rm | at <u>T</u> ools | Data Window | v <u>H</u> elp |
| 10         | 📔 🖬 🕯             | 3   🔁 🛛                  | - Σ               | •   🕜            | Arial       |                |
|            | L17               | •                        | fx                |                  |             |                |
|            | A                 | В                        | С                 | D                | E           | F              |
| 1          | 1                 | 1234                     | Test              | name             | Thermopat   | ch             |
| 2          | 1                 | 1235                     | Test              | name             | Thermopat   | ch             |
| 3          | 1                 | 1256                     | Test              | name             | Thermopat   | ch             |
| 4          | 1                 | 1567                     | Test              | name             | Thermopat   | ch             |
| 5          | 1                 | 1678                     | Test              | name             | Thermopat   | ch             |

Pas Excel aan zoals in bovenstaand voorbeeld. Eerste kolom wordt dan de hoeveelheid.

| Selecteer Aantal       Data1       Data2       Data3       Data4       Data5       Data6       Data7       Data8       Data9       Data10       Data11       Data12       Data12       Data13       Data12       Data13       Data12       Data13       Data12       Data13       Data12       Data3         Image: Transmission of the manual state of the manual state of the manual stat                                                                                                    |                                    | Data<br>Bewerker | opata<br>base | a Beh | eer   | -        |         |            |               |       |       | _      |        |        |       |
|----------------------------------------------------------------------------------------------------|------------------------------------|------------------|---------------|-------|-------|----------|---------|------------|---------------|-------|-------|--------|--------|--------|-------|
| Image: Non-Section Control       Image: Non-Section Control       Image: Non-Section Control <th< th=""><th>Selecteer</th><th>Aantal</th><th>Data1</th><th>Data2</th><th>Data3</th><th>Data4</th><th>Data5</th><th>Data6</th><th>Data7</th><th>Data8</th><th>Data9</th><th>Data10</th><th>Data11</th><th>Data12</th><th>Data1</th></th<>                                                                                                    | Selecteer                          | Aantal           | Data1         | Data2 | Data3 | Data4    | Data5   | Data6      | Data7         | Data8 | Data9 | Data10 | Data11 | Data12 | Data1 |
| Image: Weight of the state of the state of the stat | _                                  | 1                |               |       | -     | Klik     | hier om | een nieuwe | e ni toe te v | oegen | -     | -      |        | -      |       |
| ✓       1 (2) 1235       Test       name       Thermopa       Image: Constraint of thermopa       Image: Constraint of thermopa         ✓       1 (2) 1567       Test       name       Thermopa       Image: Constraint of thermopa       Image: Constraint of therm                                                                                                    | ~                                  | 12               | 1234          | Test  | name  | Thermopa |         |            | _             | _     |       | _      | _      |        |       |
| Image: Market State     Image: Market State     Image: Market State       Image: Market State     Image: Market State     Image: Market State       Image: Market State     Image: Market State     Image: Market State       Image: Market State     Image: Market State     Image: Market State       Image: Market State     Image: Market State     Image: Market State       Image: Market State     Image: Market State     Image: Market State                                                                                                    |                                    | 12               | 1235          | Test  | name  | Thermopa |         |            | -             |       | -     | -      |        | -      |       |
| Image: Press     Test     name     Thermopa       Image: Press     Test     name     Thermopa                                                                                                    | ~                                  | 12               | 1256          | Test  | name  | Thermopa |         | _          | _             | -     |       | -      | _      |        | 1     |
| ▼ 1 3 Test name Thermopa                                                                                                    | <ul> <li>Image: A state</li> </ul> | 12               | 1567          | Test  | name  | Thermopa |         |            |               |       |       |        |        |        |       |
|                                                                                                    |                                    | 10               | 1678          | Test  | name  | Thermopa |         |            |               |       |       |        |        |        |       |
|                                                                                                    |                                    |                  |               |       |       |          |         |            |               |       |       |        |        |        |       |

Nu is de eerste Data1 niet de hoeveelheid maar wel correct!

Als u klaar bent met het invoeren in Excel, klikt u op Bestand en kiest u Opslaan Als.

| Op <u>s</u> laan in: | 🞯 Bureaublad           |         | ~ | OB | ۳ 🛄 |                 |
|----------------------|------------------------|---------|---|----|-----|-----------------|
|                      |                        | ten     |   |    |     |                 |
|                      | Deze compute           | ər      |   |    |     |                 |
| Onlangs              | Mijn netwerkk          | ocaties |   |    |     |                 |
| geopena              | excell                 |         |   |    |     |                 |
|                      |                        |         |   |    |     |                 |
| Durauhlad            | meuk to do             |         |   |    |     |                 |
| Bureaublad           |                        |         |   |    |     |                 |
| 1                    | Pdf files              |         |   |    |     |                 |
|                      | Prog's                 |         |   |    |     |                 |
| Mijn                 | vnc                    |         |   |    |     |                 |
| documenten           | Word                   |         |   |    |     |                 |
| -                    | rest lest              |         |   |    |     |                 |
| 1.00                 |                        |         |   |    |     |                 |
|                      |                        |         |   |    |     |                 |
| Deze computer        |                        |         |   |    |     |                 |
| Deze computer        |                        |         |   |    |     |                 |
| Deze computer        | Bestands <u>n</u> aam: | Test    |   |    | ~   | <u>O</u> pslaan |

Kies CSV (Comma delimited) en klik op Opslaan.

Sluit Excel na het bewaren van het bestand. Excel kan waarschuwen maar klik op Yes om het bestand toch te bewaren als CSV-bestand.

Ga naar Geavanceerd, Database Editor.

| Thermopatch - Make Your M                   | ark 1.36                                                                                                    | _ 🗆 🔀     |
|---------------------------------------------|----------------------------------------------------------------------------------------------------|-----------|
| Bestand Extra Help                          |                                                                                                    |           |
| 5 Thermopatch                               |                                                                                                    |           |
| Database Beh<br>Selecteren database         | neer                                                                                                    | 1         |
| Beschikbare databases Database Department A | Actie:<br>Bewerk deze database<br>Maak nieuwe database<br>Database naam<br>Bewerk een kopie van deze database<br>Database naam<br>Bewerk een kopie van deze database<br>Nieuwe database<br>Database naam<br>Comporteren nieuwe database<br>Nieuwe database<br>Database naam<br>Test<br>Import bestand<br>C:\Documents and Settings\imos\<br>C:\Documents and Settings\imos\<br>C:\Documents and Setings\imo |           |
|                                             | Volgende >                                                                                                    | Annuleren |
| Make Your Mark sleutel nr. 1551907955       |                                                                                                    |           |

Klik op 🛄 ga naar het bestand, klik op Open en klik op Volgende.

U ziet dat alle gegevens in de database geïmporteerd zijn.

Klik op Volgende.

| Selecteer | Aantal | Data1 | Data2 | Data3 | Data4 🛆  | Data5   | Data6      | Data7       | Data8 | Data9 | Data10 | Data11 | Data12 | Data13 |
|-----------|--------|-------|-------|-------|----------|---------|------------|-------------|-------|-------|--------|--------|--------|--------|
|           |        |       |       |       | Kiik     | hier om | een nieuwe | ni toe te v | oegen |       |        |        |        |        |
|           | 1      | 1234  | Test  | name  | Thermopa | 0001    | Beta       |             |       |       |        |        |        |        |
|           | 1      | 1235  | Test  | name  | Thermopa | 0001    | Beta       |             |       |       |        | 1      | -      |        |
|           | 1      | 1256  | Test  | name  | Thermopa | 0001    | Beta       |             |       |       |        |        |        |        |
|           | 1      | 1567  | Test  | name  | Thermopa | 0001    | Beta       |             |       |       |        |        |        |        |
| ~         | 1      | 1678  | Test  | name  | Thermopa | 0001    | Beta       |             |       |       |        |        |        |        |
| ~         | 1      | 2435  | Test  | name  | Thermopa | 0001    | Beta       |             |       |       |        |        | 1      |        |
| ~         | 1      | 2890  | Test  | name  | Thermopa | 0001    | Beta       |             |       |       |        |        |        |        |
| ~         | 1 📚    | 3113  | Test  | name  | Thermopa | 0001    | Beta       |             |       |       |        |        |        |        |
| <b>v</b>  | 1 🖨    | 4567  | Test  | name  | Thermopa | 0001    | Beta       |             |       |       |        |        |        |        |
|           | 10     | 5577  | Test  | name  | Thermopa | 0001    | Beta       |             |       |       | 0      | 1      | -      |        |

U kunt nu de lay-out aanpassen of een nieuwe maken en u kunt met de print wizard printen en de database gebruiken. Als u 6 gegevensvelden heeft, en u wilt niet alle gegevensvelden gebruiken, dan kunt u enkel de gegevensvelden gebruiken die u in de lay-out wilt hebben.

| Thermopatch - Make Your Mark 1.36                    |              |
|------------------------------------------------------|--------------|
| Bestand Extra Help                                   |              |
| 5 Thermopatch                                        |              |
| Label Ontwerper<br>Label layout bewerken of aanmaken | 2            |
|                                                      | art <u>-</u> |
| OLE OTekst Data4                                     |              |
| Data3<br>Data1 Data2<br>Data6                        |              |
|                                                      |              |
| < Vorige Volgende > Opslaan Annuleren                | Voltooien    |
| Make Your Mark sleutel m. 1551907955                 |              |
In het bovenstaande voorbeeld zullen de gegevens in Veld /Data4 niet getoond worden op de uitdraai maar in de database staan. Alleen gegevens van Data1, Data2, Data3 en Data6 worden geprint.

Het is ook mogelijk om alle gegevens in één veld te plaatsen voordat u deze in Make Your Mark importeert.

Het is belangrijk dat u niet vergeet het scheidingsteken tussen de verschillende gegevens te plaatsen.

Voorbeeld

|    | A                            |
|----|------------------------------|
| 1  | 1;1234;test;name;themopatch; |
| 2  | 1;1234;test;name;themopatch; |
| 3  | 1;1234;test;name;themopatch; |
| 4  | 1;1234;test;name;themopatch; |
| 5  | 1;1234;test;name;themopatch; |
| 6  | 1;1234;test;name;themopatch; |
| 7  | 1;1234;test;name;themopatch; |
| 8  | 1;1234;test;name;themopatch; |
| 9  | 1;1234;test;name;themopatch; |
| 10 | 1;1234;test;name;themopatch; |

Exporteren van de database.

Het is mogelijk om een gebruikte database te exporteren vanuit Make Your Mark.

Deze optie is alleen mogelijk met Make Your Mark 1.33 of latere versie.

| 📕 Thermopatch - Make Your Mark                                                    | 1.36                                                                                                    |           |
|-----------------------------------------------------------------------------------|----------------------------------------------------------------------------------------------------|-----------|
| Bestand Extra Help<br><b>Thermopartch</b><br>Database Behe<br>Selecteren database | er                                                                                                    | 1         |
| Beschikbare databases Database Department A                                       | Actie:<br>Bewerk deze database<br>Maak nieuwe database<br>Database naam<br>Bewerk een kopie van deze database<br>Nieuwe database<br>Database naam<br>Importeren nieuwe database<br>Nieuwe database<br>Database naam<br>Exporteren deze database<br>Verwijder deze database<br>Verwijder en |           |
| Make Your Mark sleutel nr. 1551907955                                             | Volgende >                                                                                                    | Annuleren |

Selecteer Exporteer deze database en klik op "exporteren" kies dan de locatie waar u het bestand wilt bewaren.

### **Automatisch printen**

Make Your Mark heeft een optie Automatisch printen voor het importeren van gegevens uit andere softwareprogramma's. Dit is een geavanceerde eigenschap.

Automatisch printen kan in het menu gevonden worden onder Gereedschap, Automatisch printen.

| hermopatch - Make Your Mark 1.36                 |                                                                                                    |
|--------------------------------------------------|----------------------------------------------------------------------------------------------------|
| and Extra Help                                   |                                                                                                    |
| Thermopatch                                      |                                                                                                    |
| Automotical Drinton                              |                                                                                                    |
| Automatisch Printen                              |                                                                                                    |
| A described Birden was                           |                                                                                                    |
| Automatisch Printen map                          | Automatisch Printen                                                                                                    |
| Printer                                          | Bij Automatisch printen worden print bestanden in de automatisch printen map door<br>de software verwerkt. Deze bestanden resulteren in een lijst van labels die geprint |
| EPSON LQ-680 ESC/P 2                             | worden.                                                                                                    |
| lleen complete rijen printen om labels te sparen |                                                                                                    |
|                                                  |                                                                                                    |
| Labels in wachtrij printen                       |                                                                                                    |
|                                                  |                                                                                                    |
| Start Automatisch Printen                        |                                                                                                    |
|                                                  |                                                                                                    |
|                                                  |                                                                                                    |
| Stop Automatisch Drieten                         |                                                                                                    |
| Stop Automatisch Printen                         |                                                                                                    |
|                                                  | ×                                                                                                    |
|                                                  |                                                                                                    |
|                                                  | Sluit                                                                                                    |
| Your Mark cleudel or 1551907955                  |                                                                                                    |

Onder de Automatisch Printen kunt u de directory configureren waar Make Your Mark voor tekstbestanden gebruik van moet maken, waarna ze automatisch geprint zullen worden vanaf de printer die geselecteerd is.

In dit voorbeeld maken we een directory Import aan onder c:\program files\Thermopatch\MakeYourMark.

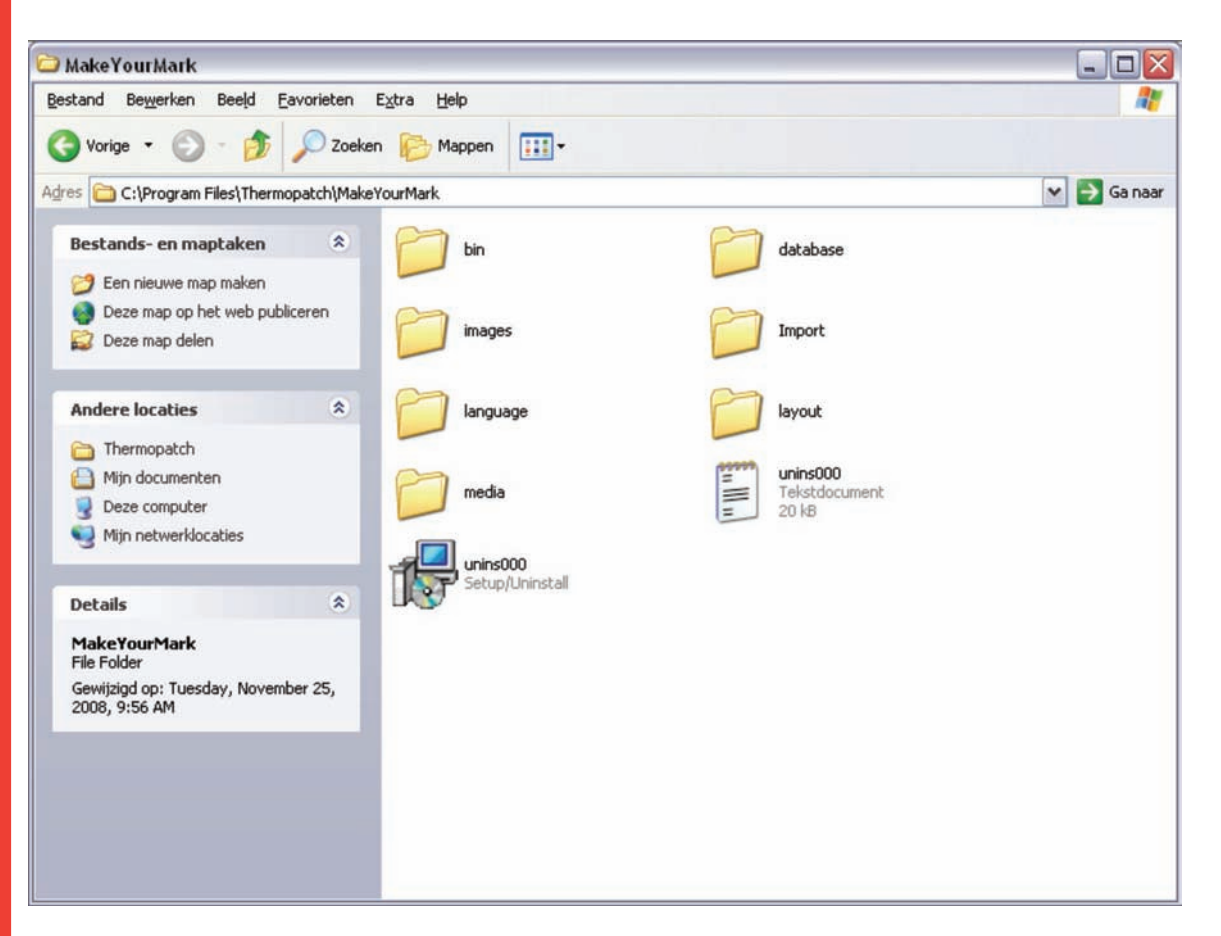

In Make Your Mark selecteren we de directory:

C:\program files\Thermopatch\MakeYourMark\Import

Klik op het icoon ig en ga naar de locatie.

| Fhermopatch - Make Your Mark 1.36           |                                                                                     |
|---------------------------------------------|-------------------------------------------------------------------------------------|
| tand Extra Help                             |                                                                                     |
| Thermopatch                                 |                                                                                     |
| Automatisch Printen                         |                                                                                     |
| Automatisch Printen map                     | Automatisch Printen                                                                 |
| C:\Program Files\Thermopatch\MakeYourMark\I | Bij Automatisch printen worden print bestanden in de automatisch printen map door   |
| Printer                                     | de software verwerkt. Deze bestanden resulteren in een lijst van labels die geprint |
| EPSON LQ-680 ESC/P 2                        | worden.                                                                             |
| Labels in wachtrij printen                  |                                                                                     |
| Sup Automatisch Prinken                     | Stiden                                                                              |
|                                             | Sluten                                                                              |
| Your Mark sleutel nr. 1551907955            |                                                                                     |

Selecteer de printer waarvan u wilt printen, in dit voorbeeld de Epson LQ-680 ESC/P 2.

Het tekstbestand dat naar de importeer directory kan worden geschreven moet de volgende lay-out hebben:

Eerste kolom is het aantal etiketten, dan een scheidingsteken;

Tweede en andere kolommen zijn gegevensvelden.

Voorbeeld:

20; Naam; Locatie

Dit genereert 20 dezelfde etiketten, met Data1 gevuld met Naam en Data2 gevuld met Locatie.

1; Naam1; Locatie

1; Naam2; Locatie

Dit zal resulteren in 2 etiketten met Data1 de eerste keer gevuld met Naam1 en het tweede label gevuld met Naam2. Data2 zal twee keer gevuld worden met de Locatie.

Onder opties kunt u enkele standaardcommando's instellen voor Automatisch printen.

| 📕 Thermopatch - Make You                           | ır Mark 1.36                                                                                                    |    |                                                        |                                                                     |                                                              |                                                                     | _                                       |      |
|----------------------------------------------------|----------------------------------------------------------------------------------------------------|----|--------------------------------------------------------|---------------------------------------------------------------------|--------------------------------------------------------------|---------------------------------------------------------------------|-----------------------------------------|------|
| Bestand Extra Help                                 |                                                                                                    |    |                                                        |                                                                     |                                                              |                                                                     |                                         |      |
| D Thermopatch                                      |                                                                                                    | _  | _                                                      | _                                                                   | _                                                            | _                                                                   | _                                       |      |
| Opties<br>Printers                                 |                                                                                                    |    |                                                        |                                                                     |                                                              |                                                                     |                                         |      |
| Algemeen                                           | <u>Algemene instellingen</u>                                                                                                    |    |                                                        | Printer I                                                           | antlijnen                                                    |                                                                     |                                         |      |
| Algemene instellingen<br>Epson LQ-680              | Toon print opdracht scherm<br>Label positie altijd terugzetten naar 1<br>Laatst geprinte label onthouden<br>Print alleen complete label paginas | 30 | seconden<br>Automati                                   | Linker k<br>Kantlijn I<br>isch printe                               | antlijn<br>boven<br><mark>en instelli</mark>                 | 0.00<br>0.00                                                        | mm<br>mm                                |      |
| HiQ-1<br>HiQ-2                                     | Nieuwe print records selecteren Pentade/MiniLogic instellingen                                                                                  |    | Map<br>Printer                                         |                                                                     | C:\Prog<br>EPSON                                             | ram Files\The<br>LQ-680 ESC                                         | rmopatch\M<br>/P 2                      | la   |
| HiQ-a3<br>HiQ-a4<br>HiQ-e4<br>Pentade<br>MiniLogic | Print elk label in aparte print opdracht<br>Met fotocel<br><u>CAB A4+ instellinge</u><br><u>Mes geinstalleerd</u>                               |    | Standaa<br>Controle<br>Alleen c<br>Opstarte<br>Toon wa | rd label<br>interval<br>omplete rije<br>en in automa<br>aarschuwinj | PLY411<br>5<br>an printen or<br>atisch printe<br>g over leeg | 4C4_SimpleN<br>seconder<br>m labels te sp<br>en mode<br>maken autom | lameLabel<br>n<br>aren<br>atisch printe | •    |
| 0ntwerper                                          |                                                                                                    |    |                                                        | Ор                                                                  | slaan                                                        | Toepassen                                                           | Annuk                                   | eren |
| Make Your Mark sleutel nr. 1551907                 | 7955                                                                                                    |    |                                                        |                                                                     |                                                              |                                                                     |                                         |      |

De directory is de standaard locatie waar het programma naar nieuwe tekstbestanden zoekt.

De printer is de standaard printer vanwaar automatisch geprint wordt.

Print alleen complete regels om etiketten te besparen. Er is een optie om etiketten te besparen en alleen volle regels te printen, dat betekent dat als u bijvoorbeeld Plytex<sup>®</sup> 4 etiketten op een rij gebruikt, dat de eerste drie niet worden geprint totdat de vierde is geprint zodat alle vier de etiketten geprint worden. De etiketten kunnen dan uit de printer genomen worden en na het herpositioneren van de Plytex<sup>®</sup> kan een nieuwe opdracht tot printen gegeven worden.

Er is een optie om Make Your Mark te starten met de Automatische Print.

Ga naar Opties, Printers en selecteer dan Instellingen.

#### Automatisch printen instellingen

| Мар                                   | C:\Program Files\Thermopatch\Ma      |   |
|---------------------------------------|--------------------------------------|---|
| Printer                               | EPSON LQ-680 ESC/P 2                 | ~ |
| Standaard label                       | PLY4114C4_SimpleNameLabel            | ~ |
| Controle interval                     | 5 🚔 seconden                         |   |
| Alleen complete rije                  | en printen om labels te sparen       |   |
| Opstarten in automatisch printen mode |                                      |   |
| Toon waarschuwin                      | g over leegmaken automatisch printen |   |

Als u 'Opstarten in automatisch printen mode' selecteert, dan start Make Your Mark in de automatisch printen modus.

# Hoofdstuk 4 Printer Installatierichtlijnen

### Wat u in dit hoofdstuk kunt vinden

| Installatie HiQ a4 +                                               | 45 |
|--------------------------------------------------------------------|----|
| Installatie HiQ-a4 + perforatie/voledig snijden/<br>snijcombinatie | 65 |
| Installatie HiQ e4                                                 | 70 |
| Installatie Epson LQ 680 ESC/P 2                                   | 84 |

## Installatie HiQ a4+

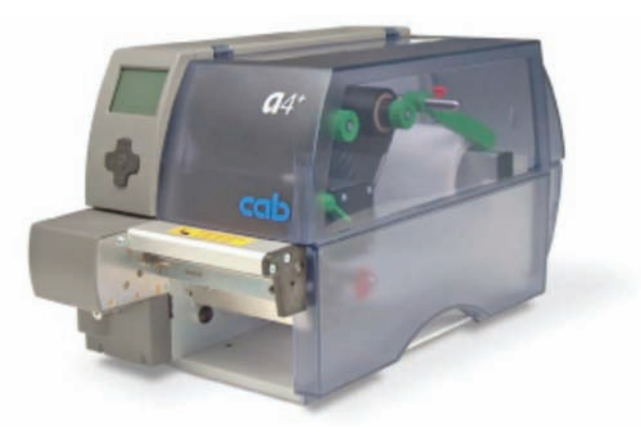

Doe de Thermopatch support-CD in de computer.

Er verschijnt een menu.

Als de Auto-run-eigenschap uitstaat, dan moet u naar de CD bladeren met behulp van Windows Explorer en dubbelklikken op het bestand: **CD\_Start.exe** 

| 5 Thermopatch          |                      |                             |  |  |  |  |
|------------------------|----------------------|-----------------------------|--|--|--|--|
|                        |                      | Resource Disc Version 4.07  |  |  |  |  |
| Manuals                | Drivers and Software | Reference                   |  |  |  |  |
| Heat Seal Equipment    | Drivers              | Colour Cards                |  |  |  |  |
| Marking Equipment      | Software             | Material Safety Data Sheets |  |  |  |  |
| Software manuals       |                      | Sealing Instructions        |  |  |  |  |
| Various                |                      | Warranty                    |  |  |  |  |
|                        |                      | SizeCalc                    |  |  |  |  |
|                        |                      |                             |  |  |  |  |
|                        |                      | General                     |  |  |  |  |
|                        |                      | www.thermopatch.com         |  |  |  |  |
| Acrobat Reader         |                      | Readme                      |  |  |  |  |
| Install Acrobat Reader |                      | Explore this CD             |  |  |  |  |
| Get Acrobat Reader     |                      | Exit                        |  |  |  |  |

Selecteer drivers.

Klik op HiQ-a3/a4 Driver installatie.

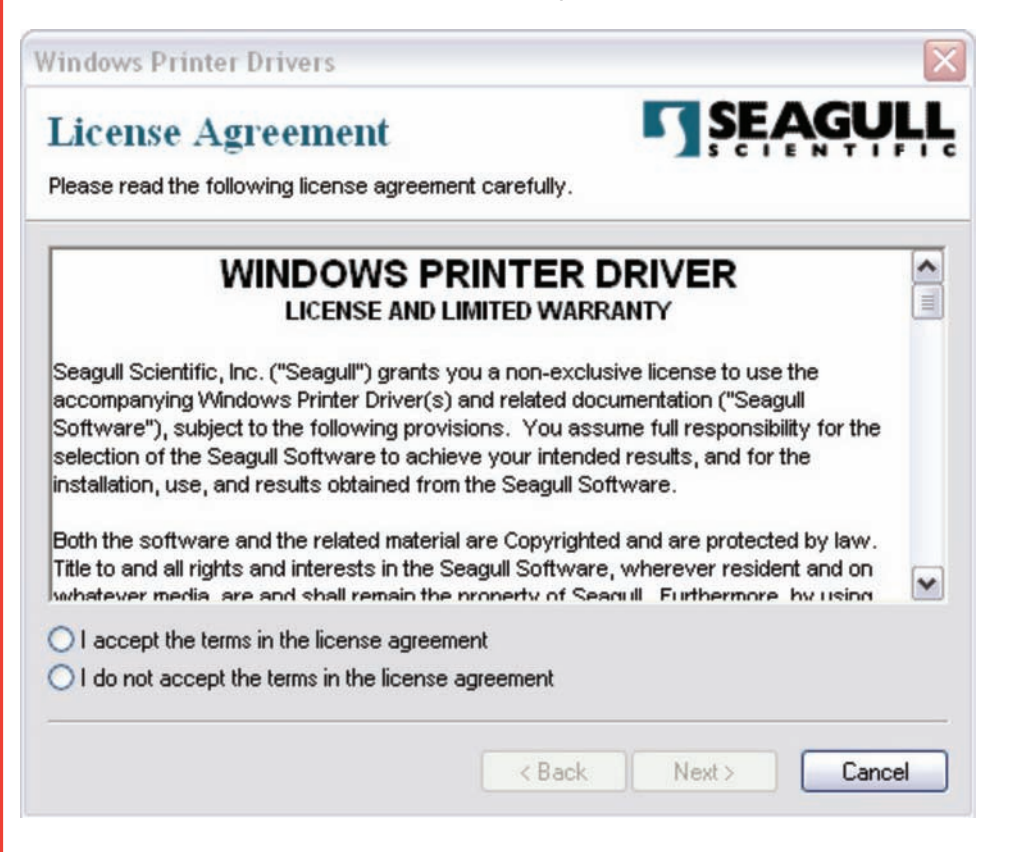

Selecteer 'I accept the terms in the license agreement' en klik op Volgende.

Op het volgende scherm kunt u het pad selecteren waar de driver uit gehaald moet worden. In dit voorbeeld laten we de standaardwaarde op **'C:\Seagull'** staan.

Dec 2012 NL

|                                                     |                                                                                         | · · · · · · · · · · · · · · · · · · ·          |  |  |  |  |
|-----------------------------------------------------|-----------------------------------------------------------------------------------------|------------------------------------------------|--|--|--|--|
| Windows Printer D                                   | rivers                                                                                  | X                                              |  |  |  |  |
| Installation Directory SEAGULL                      |                                                                                         |                                                |  |  |  |  |
| Please select the direc                             | Please select the directory to unpack the software.                                     |                                                |  |  |  |  |
| The software will be un<br>either type in the new p | packed to the directory listed below. To<br>ath or click Browse to select a different d | unpack to a different directory,<br>lirectory. |  |  |  |  |
| Installation Directory:                             | C:\Seagul                                                                               | Browse                                         |  |  |  |  |
|                                                     | Space required on drive:                                                                | 37.5 MB                                        |  |  |  |  |
|                                                     | Space available on selected drive:                                                      | 46.1 GB                                        |  |  |  |  |
|                                                     |                                                                                         |                                                |  |  |  |  |
|                                                     |                                                                                         |                                                |  |  |  |  |
|                                                     |                                                                                         |                                                |  |  |  |  |
|                                                     |                                                                                         |                                                |  |  |  |  |
|                                                     |                                                                                         |                                                |  |  |  |  |
|                                                     | < Back                                                                                  | Next > Cancel                                  |  |  |  |  |
|                                                     |                                                                                         |                                                |  |  |  |  |
|                                                     | Klik on Va                                                                              | laende                                         |  |  |  |  |
|                                                     |                                                                                         | ngende.                                        |  |  |  |  |
|                                                     | Deactivee                                                                               | er de selectievakken.                          |  |  |  |  |
|                                                     |                                                                                         |                                                |  |  |  |  |
| Windows Printer Di                                  | ivers                                                                                   | ×                                              |  |  |  |  |
| Installation I                                      | nformation                                                                              | SEAGULL                                        |  |  |  |  |
| Follow the instructions                             | below to install the software.                                                          | AS CIENTIFIC                                   |  |  |  |  |
|                                                     |                                                                                         |                                                |  |  |  |  |
| - Instructions                                      | monolised install them using the Driver W                                               | insed                                          |  |  |  |  |
| Arter the drivers are t                             | inpacked, install them using the Driver w                                               | izaro.                                         |  |  |  |  |
| - Options                                           |                                                                                         |                                                |  |  |  |  |
| Run Driver Wizar                                    | d after unpacking drivers<br>netructions (contained in "Installation. Inst              | ructions html <sup>(1)</sup>                   |  |  |  |  |
|                                                     | instructions (contained in mistaliation_mist                                            | ractions.nam j                                 |  |  |  |  |
|                                                     |                                                                                         |                                                |  |  |  |  |
|                                                     |                                                                                         |                                                |  |  |  |  |
|                                                     |                                                                                         |                                                |  |  |  |  |
|                                                     |                                                                                         |                                                |  |  |  |  |
| 5                                                   |                                                                                         |                                                |  |  |  |  |
|                                                     | < Back                                                                                  | Finish Cancel                                  |  |  |  |  |
|                                                     |                                                                                         |                                                |  |  |  |  |

Het installatieprogramma zal nu de drivers uitpakken.

| Windows Printer Drivers                         |  |
|-------------------------------------------------|--|
| Extracting Files<br>C:\Seagull\DriverWizard.exe |  |
| Cancel                                          |  |

Wanneer dit klaar is, sluit dan het Thermopatch Support menu.

De driver is nu uitgepakt naar uw harde schijf.

Om door te gaan met de installatie moet u nu besluiten hoe u de printer aansluit.

Er zijn standaard 3 opties om de printer aan te sluiten:

- USB-kabel direct naar een PC
- Ethernet UTP-kabel naar een netwerk
- Seriële kabel direct naar een PC

De 2 meest voorkomende opties zullen uitgelegd worden, namelijk

USB en Ethernet

USB verbinding

Zodra de kabel is aangesloten en de printer aanstaat, zal Windows herkennen dat een printer is aangesloten. In de rechterhoek beneden aan het scherm zult u het volgende zien:

| 4   | Nieuwe hardware gevonden | × |
|-----|--------------------------|---|
| cab | 44+/200                  |   |

Daarna start Windows de 'Nieuwe Hardware Wizard'

| Wizard Nieuwe hardware gevonden                                                                                                    |                                                                                                    |  |  |  |
|----------------------------------------------------------------------------------------------------|----------------------------------------------------------------------------------------------------|--|--|--|
| Met deze wizard kunt u<br>Thermopatch HiQ A<br>Met deze wizard kunt u<br>Thermopatch HiQ A<br>Met deze hardwa<br>deze hardwa<br>deze nu in he<br>Wat moet de wizard do<br>De software auto<br>Mik wil zelf kiezen<br>Klik op Volgende om de | a software installeren voor:<br>4+ (203 dpi)<br>stallatiediskette of cd-rom met<br>are werd meegeleverd, moet u<br>et station plaatsen.<br>men?<br>omatisch installeren (aanbevolen)<br>(geavanceerd)<br>oor te gaan. |  |  |  |
|                                                                                                    | Volgende > Annuleren                                                                                                    |  |  |  |

Selecteer 'Ik wil zelf kiezen (Geavanceerd)' en klik op Volgende.

|                                                                                                    | and berenden                                                                                                    |
|----------------------------------------------------------------------------------------------------|----------------------------------------------------------------------------------------------------|
| Kies u <del>w</del> zoek- er                                                                                                    | n installatie-opties.                                                                                                    |
| O Op de onde                                                                                                    | rstaande locaties naar het <u>b</u> este stuurprogramma zoeken                                                                                                    |
| Met de ond<br>Alleen het b                                                                                                    | erstaande selectievakjes kunt u de zoekopdracht uitbreiden of beperken.<br>este stuurprogramma wordt geïnstalleerd.                                                                                                    |
| 🖂 On ve                                                                                                    | rusisselbare media zoek en (b.v. on een diskette of od-rom)                                                                                                    |
|                                                                                                    | n deze locatie zoeken.                                                                                                    |
|                                                                                                    |                                                                                                    |
| c:\Se                                                                                                    | agull Bjaderen                                                                                                    |
| Niet zoeken                                                                                                    | . Ik bepaal zelf welk stuurprogramma ik wil installeren.                                                                                                    |
| Kies deze o                                                                                                    | ptie als u het stuurprogramma zelf in een lijst wilt selecteren. Als u het                                                                                                    |
| stuurprogram<br>hardware is.                                                                                                    | nma zelf kiest, is echter niet zeker of die software de beste keuze voor de                                                                                                    |
|                                                                                                    |                                                                                                    |
|                                                                                                    |                                                                                                    |
|                                                                                                    |                                                                                                    |
|                                                                                                    |                                                                                                    |
|                                                                                                    | Klik op Volgende.                                                                                                    |
|                                                                                                    |                                                                                                    |
| zard Nieuwe hai                                                                                                    | dware gevonden                                                                                                    |
| zard Nieuwe hai<br>Wizard Printer to                                                                                                    | dware gevonden                                                                                                    |
| Zard Nieuwe han<br>Wizard Printer to<br>Selecteer de<br>cd-rom met in<br>printer naar e                                                                                   | evoegen<br>Fabrikant en het model van de printer. Klik op Bladeren als er een diskette of<br>stallatiesoftware bij de printer is geleverd. Zoek in de documentatie van de<br>en compatibele printer als deze niet in de lijst voorkomt.                                                                                                    |
| Zard Nieuwe han<br>Wizard Printer too<br>Selecteer de<br>cd-rom met in<br>printer naar e                                                                                  | evoegen fabrikant en het model van de printer. Klik op Bladeren als er een diskette of stallatiesoftware bij de printer is geleverd. Zoek in de documentatie van de en compatibele printer als deze niet in de lijst voorkomt.  Printers                                                                                                    |
| izar d Nieuwe han<br>Wizard Printer too<br>Selecteer de<br>cd-rom met in<br>printer naar e<br>Fabrikant<br>Agfa                                                           | evoegen  fabrikant en het model van de printer. Klik op Bladeren als er een diskette of stallatiesoftware bij de printer is geleverd. Zoek in de documentatie van de en compatibele printer als deze niet in de lijst voorkomt.  Printers AGFA-AccuSet v52.3 AGFA-AccuSet v52.3                                                                                                    |
| izard Nieuwe han<br>Wizard Printer too<br>Selecteer de<br>cd-rom met in<br>printer naar e<br>Fabrikant<br>Agfa<br>Alps<br>Apollo                                          | rdware gevonden evoegen fabrikant en het model van de printer. Klik op Bladeren als er een diskette of stallatiesoftware bij de printer is geleverd. Zoek in de documentatie van de en compatibele printer als deze niet in de lijst voorkomt.  Printers Printers AGFA-AccuSet v52.3 AGFA-AccuSet SF v52.3 AGFA-AccuSet SF v52.3 AGFA-Accu |
| izard Nieuwe han<br>Wizard Printer too<br>Selecteer de<br>cd-rom met in<br>printer naar e<br>Fabrikant<br>Agfa<br>Alps<br>Apollo<br>Apple<br>APS-PS                       | rdware gevonden evoegen  fabrikant en het model van de printer. Klik op Bladeren als er een diskette of stallatiesoftware bij de printer is geleverd. Zoek in de documentatie van de en compatibele printer als deze niet in de lijst voorkomt.           Printers         AGFA-AccuSet v52.3         AGFA-AccuSet v52.3         AGFA-AccuSet s00         AGFA-AccuSet 8005         AGFA-AccuSet 8005                                                                                                    |
| izard Nieuwe han         Wizard Printer too         Selecteer de cd-rom met in printer naar e         Fabrikant         Agfa Apple Apple APS-PS         Dit stuurprogramm | evoegen  fabrikant en het model van de printer. Klik op Bladeren als er een diskette of stallatiesoftware bij de printer is geleverd. Zoek in de documentatie van de en compatibele printer als deze niet in de lijst voorkomt.            Printers         AGFA-AccuSet v52.3         AGFA-AccuSet v52.3         AGFA-AccuSet v52.3         AGFA-AccuSet v52.3         AGFA-AccuSet v52.3         AGFA-AccuSet v52.3         AGFA-AccuSet v52.3         AGFA-AccuSet v52.3         AGFA-AccuSet v52.3         AGFA-AccuSet v52.3         AGFA-AccuSet v52.3         AGFA-AccuSet v52.3         AGFA-AccuSet v52.3         Bladeren                                                                                                    |

Klik op de knop 'bladeren'.

| taller  | eren vanaf schijf 🛛 🔀                                                                                                    |       |
|---------|----------------------------------------------------------------------------------------------------|-------|
| L.      | Plaats de installatiediskette of cd-rom van de fabrikant<br>in het station en controleer vervolgens of het juiste<br>station hieronder is geselecteerd.                                                                                                    |       |
|         | Bestanden van fabrikant kopiëren van:                                                                                                    |       |
|         | c:\Seagull Sladeren                                                                                                    |       |
|         | Voer het pad in waar de drivers uitgepa                                                                                                    | akt z |
|         | In dit geval de standaardlocatie: 'C:\S                                                                                                    | eag   |
|         | Klik op OK.                                                                                                    |       |
| zard l  | Nieuwe hardware gevonden                                                                                                    |       |
| Wizar   | ard Printer toevoegen                                                                                                    |       |
|         | Selecteer de fabrikant en het model van de printer. Klik op Bladeren als er een diskette of<br>cd-rom met installatiesoftware bij de printer is geleverd. Zoek in de documentatie van de<br>printer naar een compatibele printer als deze niet in de lijst voorkomt. |       |
| Comp    | npatibele hardware weergeven                                                                                                    |       |
| Printer | ers                                                                                                    |       |
| The     | iermopatch Hių A4+ (203 dpi)                                                                                                    |       |
|         |                                                                                                    |       |

De Hardware Wizard zal de compatibele driver laten zien, in dit geval enkel de 'Thermopatch HiQ A4+'.

Annuleren

Klik op Volgende.

< Vorige

Volgende >

| Wizard Nieuwe hardware gevonden        |                               |
|----------------------------------------|-------------------------------|
| De wizard installeert de software. Een | ogenblik geduld               |
| Thermopatch HiQ A4+ (203 dpi)          |                               |
| 6                                      | $\triangleright$              |
|                                        | < Vorige Volgende > Annuleren |

Als u een bericht ziet over het tekenen van de driver ga dan gewoon door.

| Wizard Nieuwe hardware | gevonden<br>De wizard Nieuwe hardware                                                                                         |
|------------------------|----------------------------------------------------------------------------------------------------|
|                        | <b>gevonden</b><br>De installatie van de software voor het volgende apparaat is<br>voltooid:<br>Thermopatch HiQ A4+ (203 dpi) |
|                        | Klik op Voltooien als u de wizard wilt sluiten.                                                                               |
|                        | Voltooien Annuleren                                                                                                    |

Klik op voltooien

U zult het volgende bericht in de rechterhoek onderaan het scherm zien:

Nieuwe hardware gevonden

 De nieuwe hardware is geïnstalleerd en kan worden gebruikt.

De printer driver is nu geïnstalleerd. Na het instellen van de opties, zoals het materiaaltype of de optionele snijder, is de printer klaar voor gebruik.

UTP verbinding

Sluit de printer aan op het netwerk met gebruik van een UTPkabel (CAT 5, 5E of 6) en zet de printer aan.

De printer is standaard op DHCP ingesteld maar aangezien dit niet praktisch is voor een printer, zullen we de printer op een vast IP-adres zetten. Dit is verkrijgbaar bij uw systeem/ netwerkbeheerder.

Voor dit voorbeeld gebruiken we het volgende adres:

IP-adres: 192.168.0.50 en Subnet masker: 255.255.255.0

De printer heeft een schermpje en een bedieningspaneel dat we gebruiken om de instellingen aan te passen, met gebruik van de instructies hieronder.

Volg deze stappen:

Menu -> Setup

Toets pijltje naar beneden

Selecteer Interfaces

Toets pijltje naar beneden

Selecteer Ethernet

Het eerste wat we doen is het uitzetten van de DHCP.

Druk op het midden van de controle eenheid (ENTER).

Gebruik de linker en rechterpijltjes om ON of OFF te selecteren.

Zet DHCP uit en druk weer op ENTER.

Een maal het rechterpijltje en druk op ENTER.

U zult nu een standaard IP adres zien.

Gebruik de linker en rechterpijltjes om de cursor te bewegen.

De pijltjestoetsen voor naar boven en naar beneden zullen de cijfers op de locatie van de cursor veranderen.

Voor dit voorbeeld veranderen we het IP-adres naar: 192.168.0.50.

Als u dit heeft gedaan, drukt u op ENTER.

Druk één keer op de rechterpijl en druk op ENTER.

Voer het Subnet masker in en druk op ENTER.

De printer is nu klaar. Ga uit het menu door 3 keer op de pijltoets naar boven te drukken, en daarna 3 keer op de pijltoets naar links.

Nu moeten we de printer driver in Windows instellen.

Klik op Start en selecteer Printers en Faxapparaten.

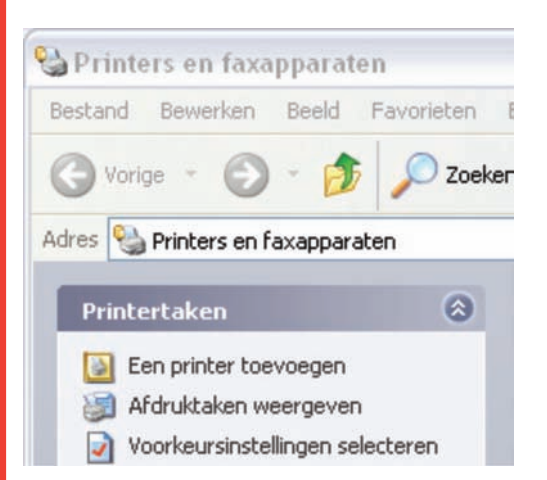

Klik op 'Printer toevoegen'.

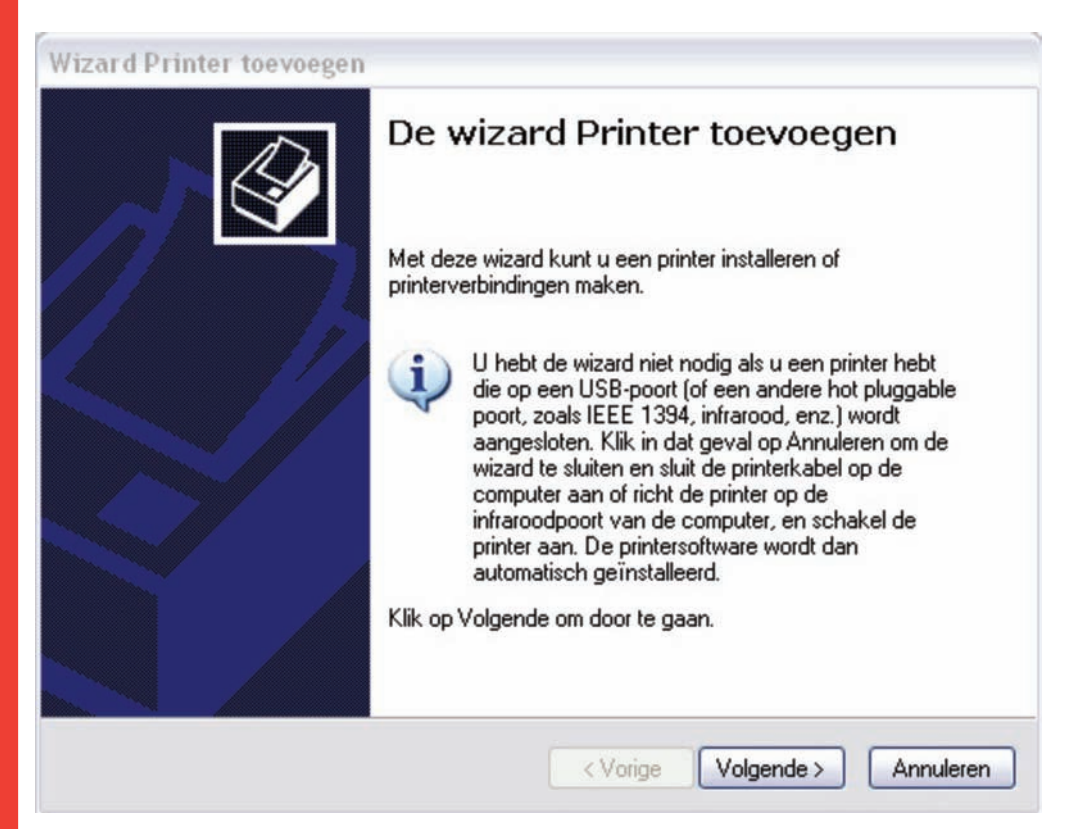

Klik op Volgende.

Dec 2012 NL

55

| okale of netwerkprinter                                        | 1 An                                                                                            |  |
|----------------------------------------------------------------|-------------------------------------------------------------------------------------------------|--|
| De wizard heeft een type printer nodig                         | g voor de installatie.                                                                          |  |
| Selecteer de printer die u wilt gebruike                       | en:                                                                                             |  |
| O Lokale printer die met deze computier                        | ter is verbonden                                                                                |  |
| 🔲 Mijn Plug en Play-printer autor                              | natisch detecteren en installeren                                                               |  |
| O Netwerkprinter of een printer die m                          | et een andere computer is verbonden                                                             |  |
|                                                                |                                                                                                 |  |
| Selecteer de optie Lokale pri<br>een printserver is aangeslote | nter als u een netwerkprinter wilt instellen die niet op<br>n.                                  |  |
| Selecteer de optie Lokale pri<br>een printserver is aangeslote | nter als u een netwerkprinter wilt instellen die niet op<br>n.<br>< Vorige Volgende > Annuleren |  |

Klik op Volgende.

| Computers communicere                                               | ort<br>en met printers via poorten.                                                         | 6                       |
|---------------------------------------------------------------------|---------------------------------------------------------------------------------------------|-------------------------|
| Selecteer de poort die d<br>staat, kunt u een nieuwe                | oor de printer moet worden gebruikt. Als de po<br>e poort maken.                            | oort niet in de lijst   |
| O Deze poort gebruiker                                              | n: LPT1: (Aanbevolen printerpoort)                                                          | ~                       |
|                                                                     |                                                                                             |                         |
| Opmerking: de mees<br>printer te communice<br>volgt moeten uitzien: | te computers gebruiken poort LPT1 om met e<br>eren. De connector voor deze poort zou er ong | en lokale<br>geveer als |

Selecteer 'een nieuwe port maken' en stel het port type in op 'Standaard TCP/IP Port'.

Klik op Volgende.

|                                                          | -printerpoort toevoegen                                                                                                    |
|----------------------------------------------------------|----------------------------------------------------------------------------------------------------|
|                                                          | De wizard Standaard<br>TCP/IP-printerpoort toevoegen<br>Met deze wizard kunt u een poort voor een netwerkprinter<br>toevoegen.<br>Controleer voordat u doorgaat of:<br>1. Het apparaat aan staat.<br>2. Het netwerk is aangesloten en geconfigureerd. |
|                                                          | Klik op Volgende om door te gaan.                                                                                                    |
|                                                          | < Vorige Volgende > Annuleren                                                                                                    |
| and Care date of TCD/ID                                  | Klik op Volgende.                                                                                                    |
| Poort toevoegen<br>Voor welk apparaat wilt u e           | en poort toevoegen?                                                                                                    |
|                                                          |                                                                                                    |
| Geef de printernaam of het                               | P-adres en een poortnaam voor het gewenste apparaat op.                                                                                                    |
| Geef de printernaam of het l<br>Printernaam of IP-adres: | P-adres en een poortnaam voor het gewenste apparaat op.<br>192.168.0.50                                                                                                    |

Voer het IP adres in dat u voor de printer heeft ingesteld.

U kunt nu de Port een naam geven of het op de standaard naam laten staan. Voor dit voorbeeld hebben we het veranderd in 'Thermopatch HiQ A4+'.

Klik op Volgende.

| Het apparaat                                                                                                 | evens nodig<br>: kan niet worden herkend.                                                                                                    | No.                                                               |
|----------------------------------------------------------------------------------------------------|----------------------------------------------------------------------------------------------------|-------------------------------------------------------------------|
| Het apparaat is ni                                                                                           | et in het netwerk aangetroffen. Controleer of:                                                                                                    |                                                                   |
| <ol> <li>Het apparaat is</li> <li>Het apparaat is</li> </ol>                                                 | ingeschakeld.<br>Verbonden met het netwerk                                                                                                    |                                                                   |
| 3. Het apparaat c                                                                                            | orrect is geconfigureerd.                                                                                                    |                                                                   |
| 4. Het adres op d                                                                                            | e vorige pagina juist is.                                                                                                    |                                                                   |
|                                                                                                    |                                                                                                    |                                                                   |
| Als u denkt dat he                                                                                           | at adres niet juist is, moet u on Vorige klikken om te                                                                                                    | eruo te gaan naar de vorige                                       |
| Als u denkt dat he<br>pagina. Geef verv                                                                      | et adres niet juist is, moet u op Vorige klikken om te<br>rolgens het juiste adres op en zoek opnieuw in het                                                                                             | erug te gaan naar de vorige<br>netwerk. Als u zeker weet          |
| Als u denkt dat hø<br>pagina. Geef verv<br>dat het adres juist                                               | at adres niet juist is, moet u op Vorige klikken om te<br>volgens het juiste adres op en zoek opnieuw in het<br>is, moet u het onderstaande apparaattype selecte                                         | erug te gaan naar de vorige<br>netwerk. Als u zeker weet<br>rren. |
| Als u denkt dat he<br>pagina. Geef verv<br>dat het adres juist<br>Apparaattype                               | et adres niet juist is, moet u op Vorige klikken om te<br>rolgens het juiste adres op en zoek opnieuw in het<br>is, moet u het onderstaande apparaattype selecte                                         | erug te gaan naar de vorige<br>netwerk. Als u zeker weet<br>rren. |
| Als u denkt dat he<br>pagina. Geef verv<br>dat het adres juist<br>Apparaattype<br>③ Standaard                | et adres niet juist is, moet u op Vorige klikken om te<br>rolgens het juiste adres op en zoek opnieuw in het<br>is, moet u het onderstaande apparaattype selecte<br>Generic Network Card                 | erug te gaan naar de vorige<br>netwerk. Als u zeker weet<br>rren. |
| Als u denkt dat he<br>pagina. Geef verv<br>dat het adres juist<br>Apparaattype<br>③ Standaard<br>○ Aangepast | et adres niet juist is, moet u op Vorige klikken om te<br>rolgens het juiste adres op en zoek opnieuw in het<br>is, moet u het onderstaande apparaattype selecte<br>Generic Network Card<br>Instellingen | erug te gaan naar de vorige<br>netwerk. Als u zeker weet<br>rren. |

Als u het bovenstaande bericht krijgt, controleer dan of het medium type op:

'Generic Network Card' staat.

Klik op Volgende.

| Wizard Standaard-TCP/IP- | printerpoort                                     | t toevoegen                                                                          | $\mathbf{X}$ |
|--------------------------|--------------------------------------------------|--------------------------------------------------------------------------------------|--------------|
|                          | De wiza<br>TCP/IP<br>U hebt een po<br>kenmerken. | ord Standaard<br>-printerpoort toevoegen<br>oort geselecteerd met de volgende<br>Nee |              |
|                          | Protocol:                                        | RAW, Poort 9100                                                                      |              |
|                          | Apparaat:                                        | 192.168.0.50                                                                         |              |
|                          | Poortnaam:                                       | Thermopatch HiQ a4                                                                   |              |
|                          | Adaptertype:                                     | Generic Network Card                                                                 |              |
|                          | Klik op Voltooi                                  | en als u de wizard wilt voltooien.                                                   |              |
|                          |                                                  | < Vorige Voltooien Annulere                                                          | n            |

Klik op voltooien.

Nu is het tijd om de driver te installeren, het volgende scherm zal verschijnen.

| Printersoftware installeren<br>Fabrikant en model bepal                                                                                                    | n<br>en welke printersoftware moet worden gebruikt.                                                                                                    |
|----------------------------------------------------------------------------------------------------|----------------------------------------------------------------------------------------------------|
| Selecteer de fabrikant<br>diskette/cd-rom met ins<br>van de printer naar cor                                                                                                    | en het model van de printer. Klik op Bladeren als er een<br>stallatiesoftware bij de printer is geleverd. Zoek in de documentatie<br>npatibele printersoftware als deze niet in de lijst staat.                                                                                             |
| abrikant<br>gfa<br>ps<br>pollo                                                                                                    | Printers                                                                                                    |
| Apple<br>APS-PS                                                                                                    | AGFA-Accuset 800                                                                                                    |
| <ul> <li>Dit stuurprogramma is digita</li> <li>Meer informatie over het on</li> </ul>                                                                                                 | al ondertekend. Windows Update Bladeren<br>Idertekenen van stuurprogramma's<br>< Vorige Volgende > Annuleren                                                                                                    |
| Dit stuurprogramma is digita<br>Meer informatie over het on                                                                                                    | al ondertekend. Windows Update Bladeren<br>Idertekenen van stuurprogramma's<br>Vorige Volgende > Annuleren<br>Klik op de knop 'bladeren'.                                                                                                    |
| Dit stuurprogramma is digita<br>Meer informatie over het on<br>talleren vanaf schijf                                                                                                  | aal ondertekend. Windows Update Bladeren<br>Idertekenen van stuurprogramma's<br>Vorige Volgende > Annuleren<br>Klik op de knop 'bladeren'.                                                                                                    |
| Dit stuurprogramma is digita<br>Meer informatie over het on<br>talleren vanaf schijf Plaats de installatiedis<br>in het station en contr<br>station hieronder is ge                   | aal ondertekend. Windows Update Bladeren<br>dertekenen van stuurprogramma's<br>< Vorige Volgende > Annuleren<br>Klik op de knop 'bladeren'.<br>Skette of cd-rom van de fabrikant<br>roleer vervolgens of het juiste<br>eselecteerd. OK<br>Annuleren                                         |
| Dit stuurprogramma is digita<br>Meer informatie over het on talleren vanaf schijf Plaats de installatiedis<br>in het station en contr<br>station hieronder is ge Bestanden van fabrik | al ondertekend. Windows Update Bladeren<br>dertekenen van stuurprogramma's<br><ul> <li>&lt; Vorige Volgende &gt; Annuleren</li> </ul> <li>Klik op de knop 'bladeren'.</li> <li>Skette of cd-rom van de fabrikant<br/>roleer vervolgens of het juiste<br/>eselecteerd. OK<br/>Annuleren</li> |

In dit geval de standaardlocatie 'C:\Seagull'.

Klik op OK.

| Wizard Printer toevoegen                                                                                                 |                                                                                                    |
|----------------------------------------------------------------------------------------------------|----------------------------------------------------------------------------------------------------|
| Wizard Printer toevoegen<br>Fabrikant en model bepalen welke prin                                                        | tersoftware moet worden gebruikt.                                                                                                    |
| Selecteer de fabrikant en het model<br>cd-rom met installatiesoftware bij de p<br>printer naar een compatibele printer a | van de printer. Klik op Bladeren als er een diskette of<br>printer is geleverd. Zoek in de documentatie van de<br>als deze niet in de lijst voorkomt. |
| Printers                                                                                                    | <u>^</u>                                                                                                    |
| Thermopatch HiQ A4+ (203 dpi)                                                                                            |                                                                                                    |
| Thermopatch HiQ A4+ (300 dpi)                                                                                            |                                                                                                    |
| Thermopatch HiQ-2                                                                                                    |                                                                                                    |
|                                                                                                    | M                                                                                                    |
|                                                                                                    | Windows Update Bladeren                                                                                                    |
|                                                                                                    | < Vorige Volgende > Annuleren                                                                                                    |

De Hardware Wizard zal nu de compatibele drivers laten zien.

Klik op Volgende.

De bestanden worden gekopieerd.

Als u een bericht krijgt over het tekenen van de driver, ga dan gewoon door.

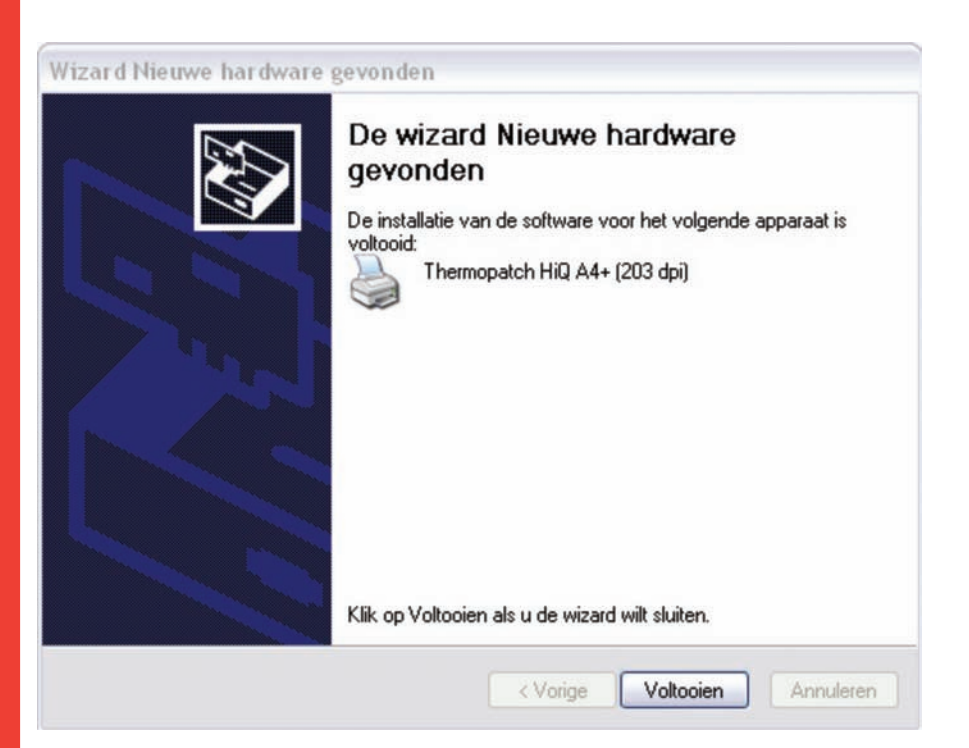

Klik op voltooien.

De printer driver is nu geïnstalleerd. Na het instellen van de opties, zoals het materiaal type of de optionele snijder, is de printer klaar voor gebruik.

Het instellen van de printeropties.

De Thermopatch HiQ a4+ printer kan met verschillende materialen gebruikt worden:

HiQ doorlopende band

HiQ Die-Cut band

Hytex

Mediron doorlopende band

Mediron Die-Cut band (alleen 38 x 12.7mm)

Thermo Trans band

We kunnen deze materialen in twee groepen verdelen, de eerste groep gebruikt de optionele snijder en de andere groep gebruikt de interne sensor. Om de opties in te stellen, klik rechts op de printerdriver onder 'Printers en faxapparaten'.

Selecteer 'voorkeursinstellingen voor afdrukken'.

Ga naar de tab 'Options' en zorg ervoor dat de instellingen eruitzien zoals op het onderstaande plaatje.

Klik dan op toepassen.

| Instellingen voor pre | staties       |   |         |  |
|-----------------------|---------------|---|---------|--|
| Afdruksnelheid:       | 200.00 mm/sec | ~ |         |  |
| Terugdraaien:         | Altijd        | ~ |         |  |
| Single buffer mod     | le            |   |         |  |
| Apparaatopties        |               |   |         |  |
| Donker:               |               |   | 9       |  |
| Nullen met slashe     | es (Ø)        |   |         |  |
|                       |               |   | 1 1 1 1 |  |
|                       |               |   |         |  |
|                       |               |   |         |  |
|                       |               |   |         |  |
|                       |               |   |         |  |

Klik nu op de tab 'afhandeling'.

Dit is waar u de opties instelt voor het materiaaltype en de optionele apparatuur zoals de snijder.

Instellen van de HiQ A4+ sensor.

De sensor wordt normaal gesproken gebruikt in combinatie met de voorgesneden etiketten (Diecut en Hytex).

Stel de sensor zo in dat het de ruimte tussen de etiketten kan 'zien'. Voor instructies lees de Quick Operator's Guide die met de printer geleverd wordt.

In de driver stelt u de volgende opties in onder "voorkeursinstellingen voor afdrukken":

| Materiaalinstel     | ingen                             |            |                                                                       |         |
|---------------------|-----------------------------------|------------|-----------------------------------------------------------------------|---------|
| Methode:            | Thermische o                      | overdracht |                                                                       | ~       |
| Туре:               | Met tussenruimten                 |            |                                                                       |         |
| Tussenruimte        | eti <u>k</u> et:                  | 3.18 mm    |                                                                       |         |
| Verschuiving        | bij lostrekken:<br>mulier aanpass | 0.00 mm    | <u>E</u> erste<br>snijbewerking:<br>T <u>w</u> eede<br>snijbewerking: | 0.00 mm |
| <u>G</u> eavanceerd | e opties                          |            |                                                                       |         |
|                     |                                   |            |                                                                       |         |

Daarna klikt u op OK, de printer is nu gereed om de afscheuroptie te gebruiken.

### Installatie HiQ-a4 + perforatie/voledig snijden /snijcombinatie

Voor de HiQ-a4 thermal transfer printer zijn er drie soorten snij-eenheden beschikbaar:

- CU4 voledig snijden
- PCU4 perforatie snijden
- PCU4/10 perforatie/voledig snij-combinatie

Dit document legt de instelling van de PCU4/10 snijtoepassing uit in combinatie met Make Your Mark 1.35 of latere versie.

Vereisten:

- HiQ-a4+ printer
- Snij-eenheid PCDU4/10
- Make Your Mark-label printprogrammatuur 1.35 of latere versie
- Seagull Thermopatch driver voor HiQ-a4+ die gedownload kan worden van het internet op www.thermopatch.com of via de support-CD die geleverd wordt met de printer en programmatuur.
- PC met ten minste Windows XP<sup>®</sup>, CD drive, beheerdersrechten, 20Mb beschikbare ruimte op de harddisk

Installatie van de driver:

Voor de installatie van Make Your Mark en het aansluiten van de printer op uw systeem, gelieve de andere documenten te raadplegen die op de support-CD staan. De driverinstallatie kan vanaf het internet gestart worden (na de download) of vanaf de support-CD.

| 5 Thermopatch                                |                                                        |
|----------------------------------------------|--------------------------------------------------------|
|                                              | Drivers and installation notes                         |
| HiQ-e4 Driver installation<br>HiQ-e4 IPSetup | EasyPrint Windows 2000/×P<br>EasyPrint Network install |
| HiQ-a3 / a4 Driver installation              | HASP Driver                                            |
| HiQ-a3 installation notes                    |                                                        |
| Y-940 Driver install                         |                                                        |
| Rockey Driver XP                             |                                                        |
| Rockey Driver Vista                          |                                                        |
| Epson LQ680 Windows 98                       |                                                        |
|                                              |                                                        |
|                                              |                                                        |
|                                              | Back to Main Menu                                      |

Selecteer HiQ-a3/a4 driver installatie en volg de instructies op het scherm. Als de driver eenmaal is geïnstalleerd, zet dan de instellingen onder de tab voorkeursinstellingen voor afdrukken/Afhandeling zoals u op het onderstaande scherm ziet.

| Materiaalinstellingen         Methode:       Thermische overdracht         Type:       Met tussenruimten         Tussenruimte etiket:       20.00 mm         Invoeropties       Interval:       2         Mgdus:       Normaal       Interval:       2         Verschuiving bij lostrekken:       0.00 mm       Eerste snijbewerking:       0.00 mm         Bovenkant formulier aanpassen:       0.00 mm       Tweede snijbewerking:       0.00 mm | agina-instelling     | Afbeeldingen      | Afhandeling C | lpties Info                       |         |
|----------------------------------------------------------------------------------------------------|----------------------|-------------------|---------------|-----------------------------------|---------|
| Methode:       Thermische overdracht       ✓         Type:       Met tussenruimten       ✓         Tussenruimte etiket:       20.00 mm       ✓         Invoeropties                                                                                                    | Materiaalinstel      | lingen            |               |                                   |         |
| Type:       Met tussenruimten       ✓         Tussenruimte etiket:       20.00 mm         Invoeropties                                                                                                    | Methode:             | Thermische o      | verdracht     |                                   | ~       |
| Tussenruimte etiket:       20.00 mm         Invoeropties       Mgdus:         Mgdus:       Normaal         Yerschuiving bij lostrekken:       0.00 mm         Bovenkant formulier aanpassen:       0.00 mm                                                                                                    | Туре:                | Met tussenruimten |               |                                   | ~       |
| Invoeropties       Interval:       2         Modus:       Normaal       Interval:       2         Verschuiving bij lostrekken:       0.00 mm       Eerste snijbewerking:       0.00 mm         Bovenkant formulier aanpassen:       0.00 mm       Tweede snijbewerking:       0.00 mm                                                                                                    | Tussenruimte         | eti <u>k</u> et:  | 20.00 mm      |                                   |         |
| Modus:       Normaal       Interval:       2         Verschuiving bij lostrekken:       0.00 mm       Eerste snijbewerking:       0.00 mm         Bovenkant formulier aanpassen:       0.00 mm       Tweede snijbewerking:       0.00 mm                                                                                                    |                      |                   |               |                                   |         |
| Verschuiving bij lostrekken:       0.00 mm       Eerste snijbewerking:       0.00 mm         Bovenkant formulier aanpassen:       0.00 mm       Tweede snijbewerking:       0.00 mm                                                                                                    | Modus:               | Normaal           | ~             | Interval:                         | 2       |
| Bovenkant formulier aanpassen: 0.00 mm Tweede snijbewerking: 0.00 mm                                                                                                    | Verschuiving         | bij lostrekken:   | 0.00 mm       | <u>E</u> erste<br>snijbewerking:  | 0.00 mm |
|                                                                                                    | <u>B</u> ovenkant fo | rmulier aanpass   | en: 0.00 mm   | T <u>w</u> eede<br>snijbewerking: | 0.00 mm |
| Geavanceerde opties                                                                                                    | <u>G</u> eavanceerd  | e opties          |               |                                   |         |
|                                                                                                    |                      |                   |               |                                   |         |
|                                                                                                    |                      |                   |               |                                   |         |

Zorg ervoor dat de invoer optie modus op Normal staat.

Dit is een vereiste aangezien Make Your Mark de snij-eenheid zal beheren maar niet de driver.

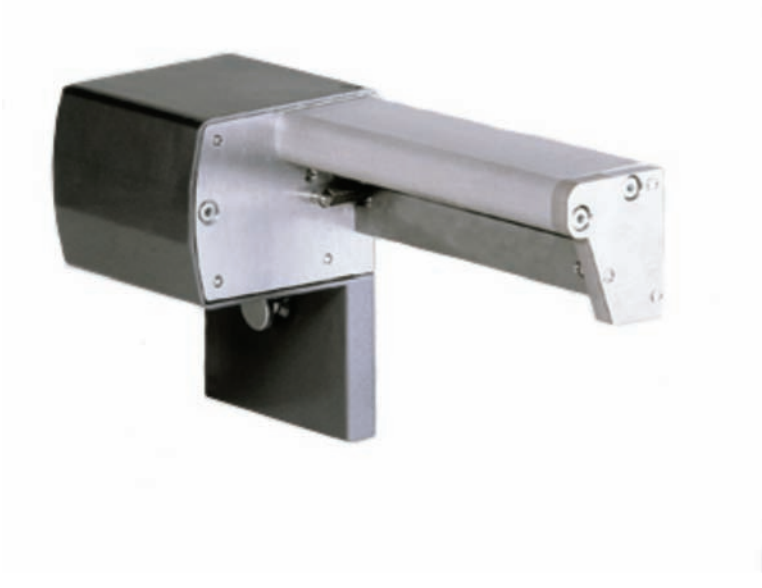

Dec 2012 NL

| gina-instelling Afb     | eeldingen Afhandeling | Opties Info   |   |
|-------------------------|-----------------------|---------------|---|
| nstellingen voor pr     | estaties              |               |   |
| <u>A</u> fdruksnelheid: | 125.00 mm/sec         | ~             |   |
| <u>T</u> erugdraaien:   | Slim                  | ~             |   |
| Single buffer mo        | ode                   |               |   |
| Apparaatopties          |                       |               |   |
| Donker:                 |                       | 9             |   |
|                         | a internet            | тана тана 📍 🕺 |   |
| Nullen met slast        | nes (Ø)               |               |   |
|                         |                       |               | _ |
|                         |                       |               |   |
|                         |                       |               |   |
|                         |                       |               |   |
|                         |                       |               |   |
|                         |                       |               |   |
|                         |                       |               |   |

Stel de instellingen in onder de opties zoals hieronder.

Installeer Make Your Mark en klik onder printers bij HiQ a-4 op het selectievak "combi mes geinstalleerd".

Het testen van de instellingen:

Maak een nieuwe lay-out aan met één gegevensveld en voeg twee of meer records toe, elk met een eigen hoeveelheid.

| Thermopatch - Make Your Mark 1.36                 |                                                                                                    |
|---------------------------------------------------|----------------------------------------------------------------------------------------------------|
| Bestand Extra Help                                |                                                                                                    |
| Thermopatch                                       |                                                                                                    |
| Selecteer records om te printen                   | 3                                                                                                    |
| Simple range 1                                    | Label layout: Simple range 1<br>Database: s<br>Labelprinter [Thermopatch HiQ A4+ (203 dp] 🛩<br>Print |
| Selecteer Aantal Data1                            | Selecteer alles                                                                                      |
| Image: Simple range 1       Image: Simple range 1 | Selecteer niets                                                                                      |
|                                                   | Selecteer                                                                                            |
|                                                   | Deselecteer                                                                                          |
| Zoeken in Data1 Zoektekst                         | Zoek volgende      Opslaan Voltooien .                                                               |

Selecteer alle records en druk op printen (zorg ervoor dat u de Thermopatch HiQ-a4+ (203 dpi) als printer selecteert.

Het systeem zal nu de etiketten printen en elk label zal geperforeerd zijn (gedeeltelijk gesneden) en het laatste label van de serie zal compleet afgesneden zijn.

## Installatie van de HiQ e4

Doe de Thermopatch Make Your Mark installatie cdrom in uw computer.

Het volgende scherm verschijnt:

| 5 Thermopatch          |                      |                            |  |  |
|------------------------|----------------------|----------------------------|--|--|
|                        |                      | Resource Disc Version 4.10 |  |  |
| Manuals                | Drivers and Software | Reference                  |  |  |
| Heat Seal Equipment    | Drivers              | Specifications             |  |  |
| Marking Equipment      | Software             | SizeCalc                   |  |  |
| Software manuals       |                      |                            |  |  |
| Various                |                      |                            |  |  |
|                        |                      |                            |  |  |
|                        |                      | General                    |  |  |
|                        |                      | www.thermopatch.com        |  |  |
| Acrobat Reader         |                      | Readme                     |  |  |
| Install Acrobat Reader |                      | Explore this CD            |  |  |
| Get Acrobat Reader     |                      | Exit                       |  |  |

Als dit scherm niet verschijnt, dan moet u naar uw CD-rom gaan met gebruik van Windows Explorer en het programma 'CD\_Start.exe' draaien.

Selecteer 'DRIVERS' onder Drivers en Software.

Klik op HiQ-e4 Driver installatie.

| 5 Thermopatch                   |                                |
|---------------------------------|--------------------------------|
|                                 | Drivers and installation notes |
| HiQ-e4 Driver installation      | EasyPrint Windows 2000/XP      |
| HiQ-e4 IPSetup                  | EasyPrint Network install      |
| HiQ-a3 / a4 Driver installation | HASP Driver                    |
| HiQ-a3 installation notes       |                                |
| Y-940 Driver install            |                                |
| Rockey Driver XP                |                                |
| Rockey Driver Vista             |                                |
| Epson LQ680 Windows 98          |                                |
|                                 |                                |
|                                 |                                |
|                                 | Back to Main Menu              |

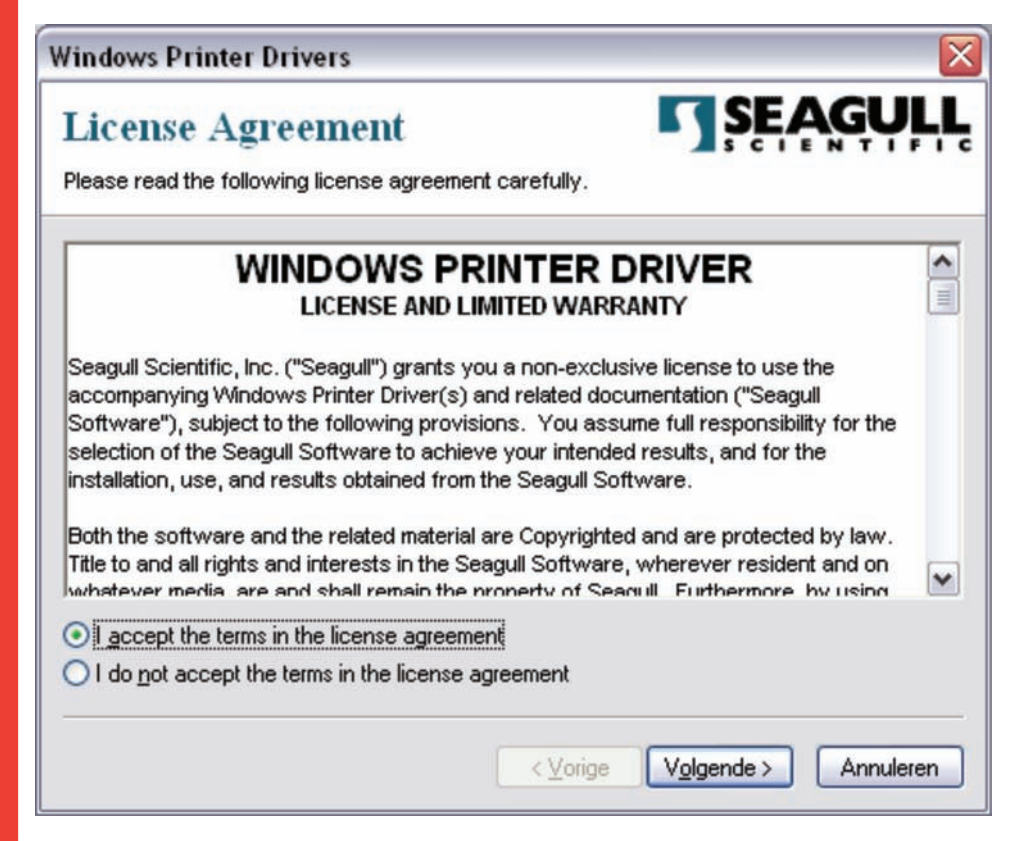

thermopatch.com

Selecteer 'Ik ga akkoord met voorwaarden in de licentie overeenkomst'

en klik op Volgende.

| Windows Printer D                                   | rivers                                                                                                 |                                   |
|-----------------------------------------------------|----------------------------------------------------------------------------------------------------|-----------------------------------|
| Installation                                        | Directory Corry to unpack the software.                                                                | <b>ŞEAGULL</b>                    |
| The software will be ur<br>either type in the new p | npacked to the directory listed below. To unpac<br>path or click Browse to select a different director | k to a different directory,<br>y. |
| Installation Directory:                             | C:\Seagull                                                                                             | Browse                            |
|                                                     | Space required on drive:                                                                               | 37.5 MB                           |
|                                                     | Space available on selected drive:                                                                     | 41.6 GB                           |
|                                                     |                                                                                                    |                                   |
|                                                     |                                                                                                    |                                   |
|                                                     |                                                                                                    |                                   |
|                                                     | <ul> <li><u>Volger</u></li> </ul>                                                                      | nde > Annuleren                   |

Verlaat het installatiepad zoals hier getoond en klik op Volgende.
Maak beide selectievakken leeg op het volgende scherm.

| Windows Printer Drivers 🛛 🛛 🕅                                                                                                    |
|----------------------------------------------------------------------------------------------------|
| Installation Information       SEAGULL         Follow the instructions below to install the software.       SEAGULL                                  |
| After the drivers are unpacked, install them using the Driver Wizard.                                                                                |
| Options           Run Driver Wizard after unpacking drivers           Bead installation instructions (contained in "Installation_Instructions.html") |
| <⊻orige Voltooien Annuleren                                                                                                    |

Klik op voltooien.

Sluit de HiQ e4 printer aan op de USB-port en zet hem aan.

Als de printer juist is aangesloten dan zal het volgende scherm verschijnen.

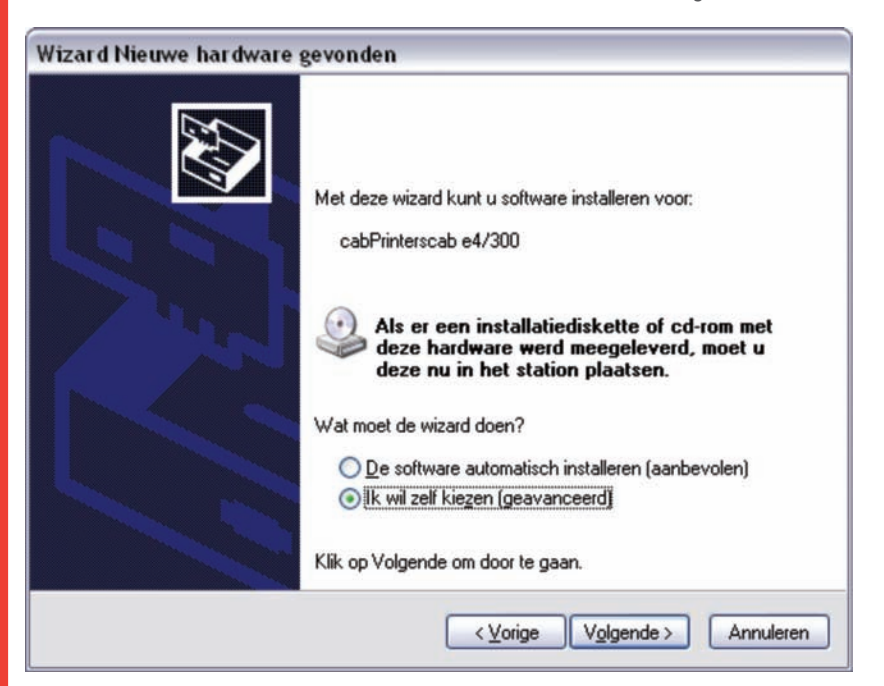

Selecteer 'Ik wil zelf kiezen (geadvanceerd)' en klik op Volgende.

| izard N | lieuwe hardware gevonde                                                                | en                                                               |                                                   |
|---------|----------------------------------------------------------------------------------------|------------------------------------------------------------------|---------------------------------------------------|
| Kies u  | w zoek- en installatie-optie:                                                          | <b>S</b> .                                                       | EXI<br>IXI                                        |
| 0       | Op de onderstaande locaties na                                                         | ar het <u>b</u> este stuurprogramma                              | azoeken                                           |
|         | Met de onderstaande selectieva<br>Alleen het beste stuurprogramme                      | akjes kunt u de zoekopdrach<br>a wordt geïnstalleerd.            | nt uitbreiden of beperken.                        |
|         | 🔽 Op verwisselbare media z                                                             | oeken (b.v. op een diskette                                      | of cd-rom)                                        |
|         | 🗌 Ook op deze locatie <u>z</u> oek                                                     | en:                                                              |                                                   |
|         | c:\Seagull                                                                             |                                                                  | Bladeren                                          |
| 0       | <u>N</u> iet zoeken. Ik bepaal zelf welk                                               | stuurprogramma ik wil instal                                     | leren.]                                           |
|         | Kies deze optie als u het stuurpr<br>stuurprogramma zelf kiest, is ech<br>hardware is. | ogramma zelf in een lijst wilt<br>nter niet zeker of die softwar | selecteren. Als u het<br>e de beste keuze voor de |
|         |                                                                                        | <⊻orige V                                                        | /olgende > Annulere                               |

Selecteer 'Niet zoeken. Ik bepaal zelf welk stuurprogramma ik wil installeren' en klik op Volgende.

74

| Wizard Nieuwe hardware gev                                                                 | onden                                                                                                    |
|--------------------------------------------------------------------------------------------|----------------------------------------------------------------------------------------------------|
| Wizard Printer toevoegen                                                                   |                                                                                                    |
| Selecteer de fabrikant en h<br>cd-rom met installatiesoftwa<br>printer naar een compatibel | et model van de printer. Klik op Bladeren als er een diskette of<br>are bij de printer is geleverd. Zoek in de documentatie van de<br>le printer als deze niet in de lijst voorkomt. |
| Agra<br>Alps<br>Apollo<br>Apple<br>APS-PS                                                  | AGFA-AccuSet v52.3<br>AGFA-AccuSetSF v52.3<br>AGFA-AccuSet 800<br>AGFA-AccuSet 800SF v52.3                                                                                           |
| Dit stuurprogramma is digitaal or<br>Meer informatie over het onderte                      | ndertekend. <u>B</u> laderen                                                                                                    |
|                                                                                            | <ul> <li>&lt; ⊻orige</li> <li>Volgende &gt;</li> <li>Annuleren</li> </ul>                                                                                                    |

Klik op de knop 'bladeren'.

| Installer | en vanaf schijf                                                                                                    | × |
|-----------|----------------------------------------------------------------------------------------------------|---|
| ₿.        | Plaats de installatiediskette of cd-rom van de fabrikant<br>in het station en controleer vervolgens of het juiste<br>station hieronder is geselecteerd. |   |
|           | Bestanden van <u>f</u> abrikant kopiëren van:<br>C:\Seagul                                                                                              |   |

Voer 'C\Seagull' in en klik op OK.

| Wizard Printer toevoegen       Image: Comparison of the printer to be printer to be printer to be printer to be printer and the printer is geleverd. Zoek in de documentatie van de printer naar een compatibele printer als deze niet in de lijst voorkomt.         Printers       Image: Printer solution of the printer solution of the printer | izard Nieuwe hardware gevonden                                                                  |                                                                                                    |  |
|----------------------------------------------------------------------------------------------------|-------------------------------------------------------------------------------------------------|----------------------------------------------------------------------------------------------------|--|
| <ul> <li>Selecteer de fabrikant en het model van de printer. Klik op Bladeren als er een diskette of cd-rom met installatiesoftware bij de printer is geleverd. Zoek in de documentatie van de printer naar een compatibele printer als deze niet in de lijst voorkomt.</li> <li>Printers</li> <li>Thermopatch HiQ-e4</li> <li>Thermopatch S30</li> <li>Thermopatch S30</li> <li>Thermopatch S50</li> <li>It oppet</li> <li>Dit stuurprogramma is niet digitaal</li> <li>Bladeren</li> </ul>                                                                                                    | Wizard Printer toevoegen                                                                        |                                                                                                    |  |
| Printers         Thermopatch HiQ-e4         Thermopatch S30         Thermopatch S30A         Thermopatch S50         Dit stuurprogramma is niet digitaal         Meer informatie over het ondertekenen van stuurprogramma's                                                                                                    | Selecteer de fabrikant en het<br>cd-rom met installatiesoftware<br>printer naar een compatibele | model van de printer. Klik op Bladeren als er een diskette of<br>bij de printer is geleverd. Zoek in de documentatie van de<br>printer als deze niet in de lijst voorkomt. |  |
| Thermopatch HiQ-e4 Thermopatch S30 Thermopatch S30A Thermopatch S50  Dit stuurprogramma is niet digitaal Meer informatie over het ondertekenen van stuurprogramma's                                                                                                    | Printers                                                                                        |                                                                                                    |  |
| Thermopatch S30<br>Thermopatch S30A<br>Thermopatch S50<br>Thermopatch S50<br>Thermopatch S50<br>Thermopatch S50<br>Bladeren                                                                                                    | Thermopatch HiQ-e4                                                                              |                                                                                                    |  |
| Thermopatch S30A<br>Thermopatch S50                                                                                                    | Thermopatch S30                                                                                 |                                                                                                    |  |
| Thermopatch S50                                                                                                    | Thermopatch S30A                                                                                |                                                                                                    |  |
| Dit stuurprogramma is niet digitaal     Bladeren      Meer informatie over het ondertekenen van stuurprogramma's                                                                                                    |                                                                                                 |                                                                                                    |  |
| Dit stuurprogramma is niet digitaal <u>Bladeren</u> Meer informatie over het ondertekenen van stuurprogramma's                                                                                                    | Thermopatch S50                                                                                 |                                                                                                    |  |
| Meer informatie over het ondertekenen van stuurprogramma's                                                                                                    | Thermopatch S50                                                                                 | ¥                                                                                                    |  |
|                                                                                                    | Thermopatch S50                                                                                 | igitaal <u>B</u> laderen                                                                                                    |  |
|                                                                                                    | Thermopatch S50 Dit stuurprogramma is niet di Meer informatie over het ondertek                 | igitaalBladeren<br>enen van stuurprogramma's                                                                                                    |  |
|                                                                                                    | Thermopatch S50<br>Dit stuurprogramma is niet di<br>Meer informatie over het ondertek           | igitaal Bladeren enen van stuurprogramma's                                                                                                    |  |

Selecteer 'Thermopatch HiQ-e4' en klik op Volgende.

Na het kopiëren van de bestanden zal het volgende scherm verschijnen.

| Wizard Nieuwe hardware | gevonden                                                                                                    |
|------------------------|----------------------------------------------------------------------------------------------------|
|                        | De wizard Nieuwe hardware<br>gevonden<br>De installatie van de software voor het volgende apparaat is<br>voltooid:<br>Thermopatch HiQ-e4 |
|                        | Klik op Voltooien als u de wizard wilt sluiten.                                                                                          |
|                        | < ⊻orige Voltooien Annuleren                                                                                                    |

Klik op voltooien.

Open 'Printers en Faxapparaten' onder het Windows startmenu.

Klik rechts op de Thermopatch HiQ-e4 printer en selecteer **Voorkeursinstellingen voor afdrukken**.

| mermopacerring er | Openen                               |
|-------------------|--------------------------------------|
|                   | Als standaardprinter instellen       |
|                   | Voorkeursinstellingen voor afdrukken |
|                   | Afdrukken onderbreken                |
|                   | Delen                                |
|                   | Printer off line gebruiken           |
|                   | Snelkoppeling maken                  |
|                   | Verwijderen                          |
|                   | Naam wijzigen                        |
| -                 | Eigenschappen                        |

Klik op de 'afhandeling' tab en voer de waarden in zoals hieronder aangegeven:

| Thermische  | e overdracht 🛛 🖌                                   |                                                                                                    |
|-------------|----------------------------------------------------|----------------------------------------------------------------------------------------------------|
| Etiketten m | tten met tussenruimten 🔽 🗌 <u>S</u> ensor omzetten |                                                                                                    |
| 3.1 mm      | Gatverschuiving:                                   | 0.0 mm                                                                                                    |
|             | Markeringsverschuiving:                            |                                                                                                    |
| aeen        |                                                    | ~                                                                                                    |
|             |                                                    | ~                                                                                                    |
|             | Invoer sansassen                                   |                                                                                                    |
|             | 1014001 ddripdssorn                                | • **                                                                                                    |
|             |                                                    |                                                                                                    |
|             |                                                    |                                                                                                    |
|             |                                                    |                                                                                                    |
|             | Thermisch<br>Etiketten n<br>3.1 mm                 | Thermische overdracht         Etiketten met tussenruimten         3.1 mm         Gatverschuiving:         Markeringsverschuiving:         Geen         Invoer aanpassen |

| gina-instelling  | Afbeeldingen       | Afhandeling    | Opties    | Info                  |
|------------------|--------------------|----------------|-----------|-----------------------|
| Donkerte         |                    |                |           |                       |
| Huidige prin     | terinstelling gel  | bruiken        |           |                       |
| Donker:          | [                  |                |           |                       |
| -                | L                  | <u> </u>       |           | Y                     |
| Instellingen vor | or spelheid        |                |           |                       |
| Huidiae prin     | iterinstellina ael | oruiken        |           |                       |
|                  |                    |                |           |                       |
| Ardruksneineid   | 101.60 mm/:        | sec 💌          |           |                       |
| Opties voor ren  | deren              |                |           |                       |
| Rechtstreel      | (s verzenden v     | an afheeldinge | n naar im | naginghuffer toestaan |
| Dubbala bu       | ffer uiteeleeleele |                |           |                       |
|                  | itel uitschakeit   | <b>11</b>      |           |                       |
|                  |                    |                |           |                       |
|                  |                    |                |           |                       |
|                  |                    |                |           |                       |
|                  |                    |                |           |                       |
|                  |                    |                |           |                       |

Klik op de 'Opties' tab en voer de volgende waarde in:

Klik op 'OK'. De HiQ e4 driver-instellingen zijn nu afgerond.

Na het plaatsen van het inktlint en het Mediron zoals op het plaatje in de printer, moet de printer afgesteld worden.

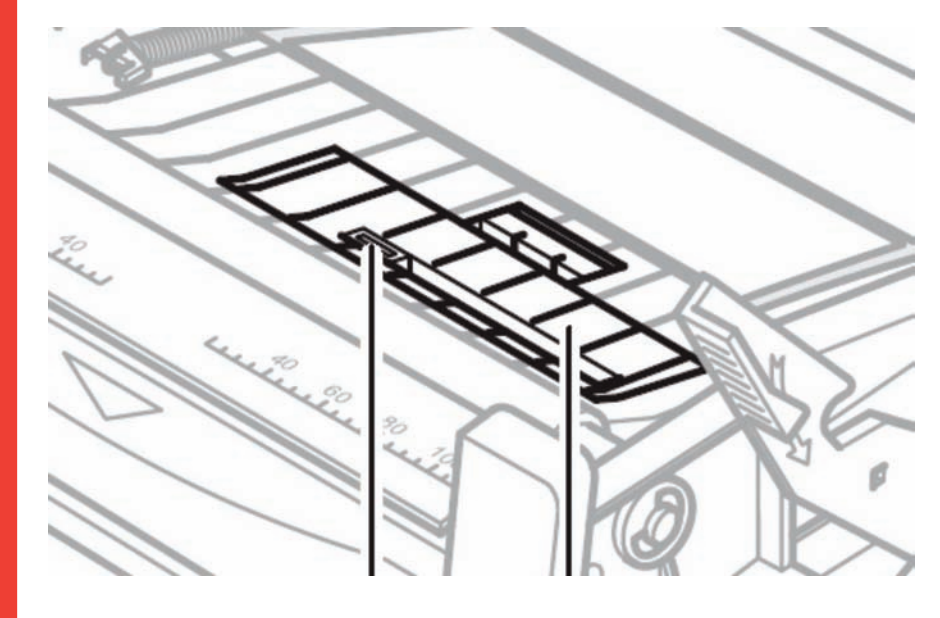

Zet eerst de sensor zo dat het linkerlampje in het midden van de etiketruimte staat.

Zorg ervoor dat de printer aanstaat en dat alle drie de lampjes aanstaan.

Druk op de CANCEL-knop en houd deze vast totdat alle drie de lampjes beginnen te knipperen.

Laat de CANCEL-knop los en druk één keer op de FEED-knop.

De printer zal nu een aantal etiketten doorzenden om de ruimte tussen de etiketten te meten.

Om te testen, druk een paar keer op de FEED-knop, de printer zal nu 1 label per keer moeten doorzenden, elke keer dat deze knop wordt ingedrukt.

Als de printer meer dan 1 label doorstuurt dan staat de sensor waarschijnlijk niet goed ingesteld. Pas dit aan en herhaal de afstelling zoals hierboven beschreven.

De printer is nu klaar voor gebruik.

# Foutmeldingen voor de HiQ e4

Aan de voorkant van de HiQ e4 zitten 3 led's

Dit is een tabel van wat u moet doen als de printer een foutmelding geeft. De fout kan worden aangegeven door een of twee van de drie led's die knipperen.

|                                            | Mogelijke oorzaak                          | Aanbevolen<br>oplossingen                                     | Opmerkingen                                    |
|--------------------------------------------|--------------------------------------------|---------------------------------------------------------------|------------------------------------------------|
| READY en MEDIA                             | Kan de ruimte                              | Controleer mediapad                                           | Controleer de                                  |
| ledlampjes knipperen                       | tussen de etiketten<br>of de reflecterende | Controleer de positie<br>van de mediasensor                   | software-instelling<br>als u doorlopend        |
|                                            |                                            | Stel de mediasensor<br>af                                     | materiaal gebruikt                             |
|                                            | Media rol is op                            | Mediarol laden                                                |                                                |
|                                            | Mediastoring                               | Mediastoring<br>verhelpen                                     |                                                |
|                                            | Mediasensor fout                           | Mediasensor<br>vervangen                                      |                                                |
| READY en RIBBON<br>leds knipperen tegelijk | Inktlint rol is op                         | Inktlint laden                                                |                                                |
|                                            | Inktlint opstopping                        | Inktlint storing<br>verhelpen                                 |                                                |
|                                            | Inktlint sensor fout                       | sensor vervangen                                              | Moet door<br>servicepersoneel<br>worden gedaan |
| READY knippert                             | seriele interface-fout                     | De baud ratio<br>controleren en de DIP<br>switch-instellingen |                                                |
|                                            | Geheugen vol                               | Printer opnieuw<br>starten                                    |                                                |
|                                            |                                            | Reset doen                                                    |                                                |

### **Diversen fouten**

Verticaal niet bedrukte zone (verticale witte lijn)

Doorlopende, verticale witte lijnen op het geprinte plaatje geven aan dat de printkop vuil is of niet goed functioneert.

Als het probleem niet verholpen kan worden door de printkop schoon te maken met isopropyl alcohol, dan moet deze vervangen worden.

### PC geeft aan: 'Printer Timeout'

- 1. Controleer of de kabel van de printer aangesloten is op de PC en de printer.
- 2. Controleer of de printer aanstaat.

Als deze acties de fout niet oplossen, neem dan contact op met uw verkoper of technische klantenservice.

## Gegevens zijn naar de printer gestuurd maar er is geen afdruk

- 1. Controleer of the juiste Windows printer driver geselecteerd is.
- 2. Doe een reset.

Als hiermee de fout niet is opgelost, neem dan contact op met uw verkoper of technische klantenservice.

### Printkwaliteitsproblemen

- 1. Controleer de tempratuur instellingen.
- 2. Pas de printsnelheid aan.
- 3. Reinig de printkop en platenroller met isopropyl alcohol.
- 4. Zorg ervoor dat de juiste media en band in de printer geladen zijn.
- 5. Gebruik enkel materiaal van goede kwaliteit.

### Printer opnieuw instellen

Nadat de bovenstaande acties zijn uitgevoerd, druk dan op CANCEL om te resetten. De printer is dan weer klaar voor gebruik.

### Andere problemen

Als problemen voorkomen die hier niet beschreven staan, neem dan contact op met uw verkoper of de technische klantenservice.

# **Overzicht van de apparatuur**

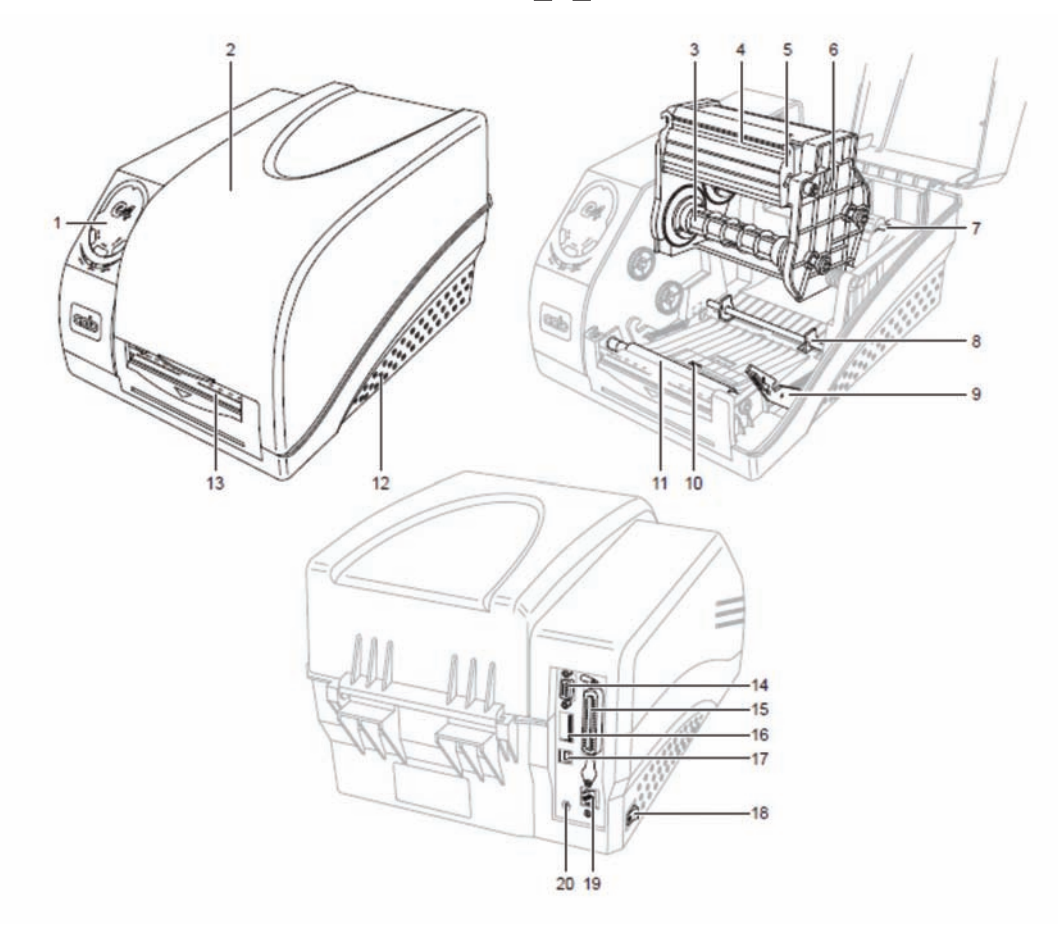

- 1 BEDIENINGSPANEEL
- 2 KAP 3 EENHEID OM DE BAND AF
- 4 PRINTKOP
- 5 PRINTKOPHOUDER
- PRINTMODULE 6
- 7 MEDIAHOUDER 8
  - MEDIALEIDER KNOP OM DE PRINTMODULE
- 9 TE DEBLOKKEREN
- 10 MEDIASENSOR
- 11 MEDIAROL
- 12 ONDERRUIMTE
- 13 MEDIA UITGANGSPAD
- 14 SERIELE PORT
- 15 PARALLELE PORT
- 16 DIP-SWITCHES
- 17 USB PORT 18 HOOFDSCHAKELAAR
- TE WIKKELEN
- **19 ETHERNET PORT** 
  - 20 STOPCONTACT

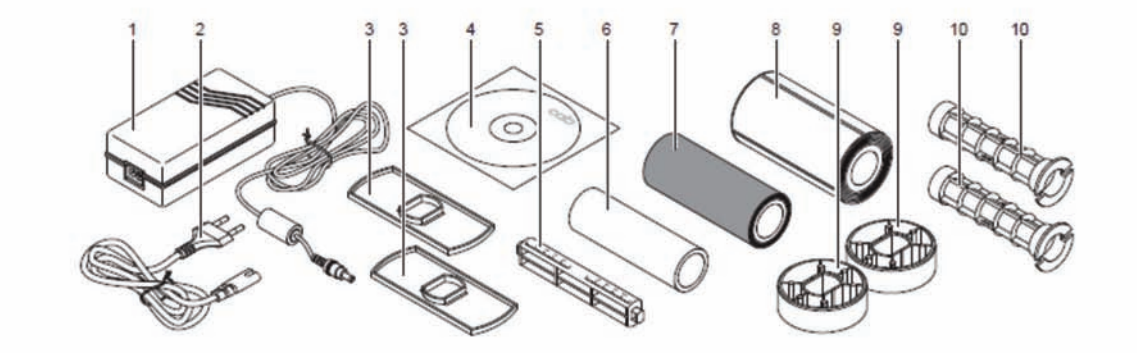

- 1 TRANSFORMATOR
- 2 KABEL
- 3 2 MEDIAROLGELEIDERS
- 4 CD-ROM MET SOFTWARE
- 5 MEDIASPOEL 6 LEGE BANDROL
- 7 BANDROL 8 MEDIAROL
- 9 2 MEDIA-ADAPTORS
- 10 2 BANDSPOELEN 11 HANDLEIDING (NIET GETOOND)

thermopatch.com

# Installatie Epson LQ 680 ESC/P 2

Sluit de printer aan en stop het materiaal van thermopatch in de printer

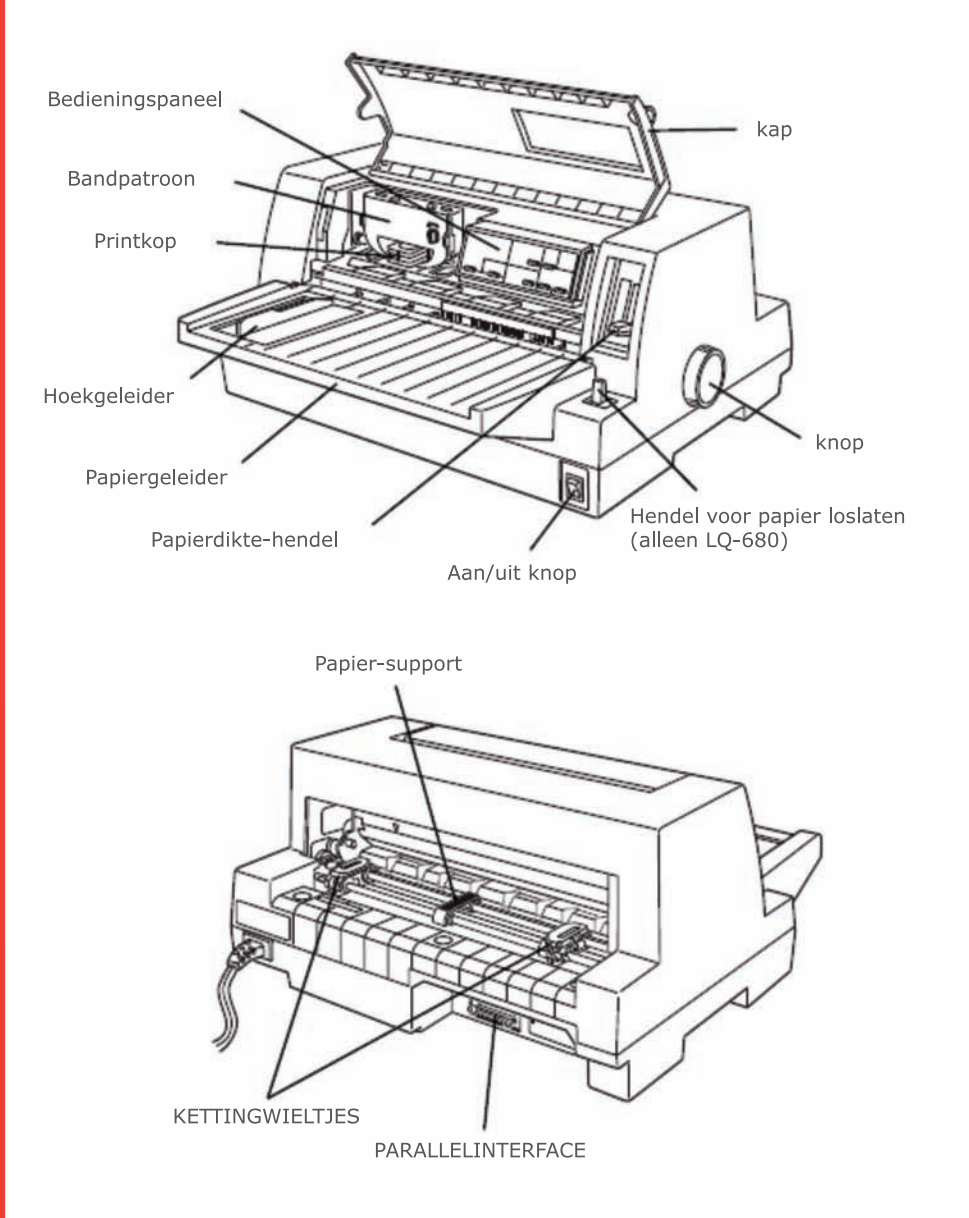

Op de support-CD van Thermopatch kunt u meer informatie vinden over de Epson LQ 680 printer.

! Zorg ervoor dat het niveau van de papierdikte op 4 staat voor Plytex<sup>®</sup>. Als de printkop te dicht bij het materiaal zit kan de kop beschadigd worden.

! Zorg ervoor dat de Plytex<sup>®</sup> dicht achter de printer geplaatst is. Als dit niet het geval is dan kunnen de etiketten vastraken in de printer. Dit kan de printer beschadigen.

! Voor Diecut-band, met of zonder logo, is er een rolhouder beschikbaar die achter de printer geplaatst moet worden voor optimaal transport van de band.

# Driverinstallatie voor Epson LQ 680 ESC/P 2

Klik op "Start" en selecteer "Printers en Faxapparaten".

Hierna volgt het scherm:

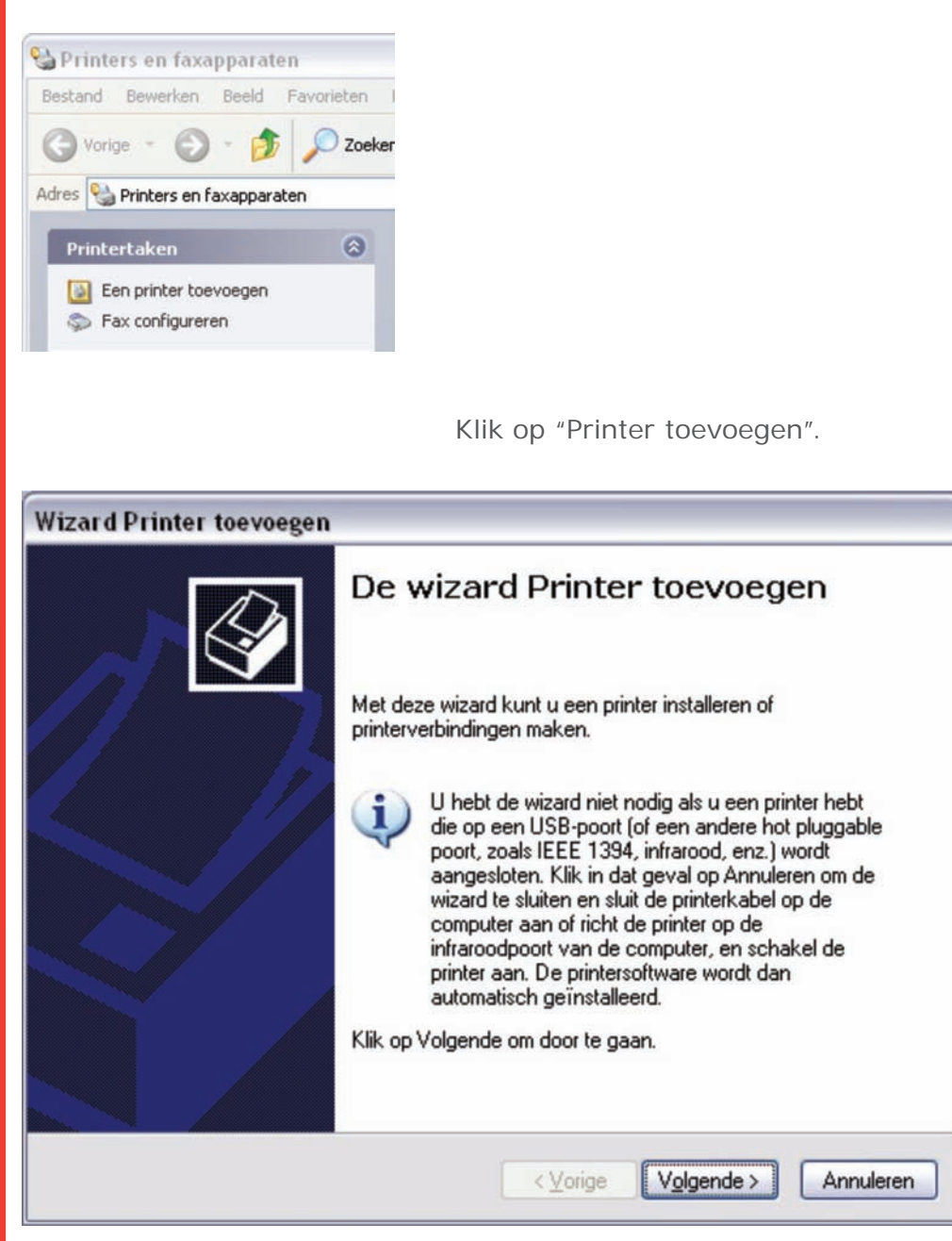

Klik op Volgende.

| Wizard Printer toevoegen                                                                                                 |
|----------------------------------------------------------------------------------------------------|
| Lokale of netwerkprinter<br>De wizard heeft een type printer nodig voor de installatie.                                  |
| Selecteer de printer die u wilt gebruiken:                                                                               |
| Lokale printer die met deze computer is verbonden                                                                        |
| Mijn Plug en Play-printer <u>a</u> utomatisch detecteren en installeren                                                  |
| Netwerkprinter of een printer die met een andere computer is verbonden                                                   |
| Selecteer de optie Lokale printer als u een netwerkprinter wilt instellen die niet op<br>een printserver is aangesloten. |
| <⊻orige Volgende > Annuleren                                                                                             |

Klik op Volgende.

| Computers communiceren                                                  | met printers via poorten.                                                                               |
|-------------------------------------------------------------------------|----------------------------------------------------------------------------------------------------|
| Selecteer de poort die doo<br>staat, kunt u een nieuwe p                | r de printer moet worden gebruikt. Als de poort niet in de lijst<br>oort maken.                         |
| Deze poort gebruiken:                                                   | LPT1: (Aanbevolen printerpoort)                                                                         |
| Opmerking: de meeste<br>printer te communicere<br>volgt moeten uitzien: | computers gebruiken poort LPT1 om met een lokale<br>n. De connector voor deze poort zou er ongeveer als |
|                                                                         | A A                                                                                                    |
| 0-                                                                      | n:                                                                                                    |
| <ul> <li>Een nieuwe poort make</li> </ul>                               |                                                                                                    |
| C Een nieuwe poort <u>m</u> ake<br>Type poort:                          | CutePDF Writer Monitor                                                                                  |

# thermopatch.com

| <b>B</b> · · · · · ·                    |                                                                                                    |
|-----------------------------------------|----------------------------------------------------------------------------------------------------|
| Fabrikant en mo                         | stalleren<br>del bepalen welke printersoftware moet worden gebruikt.                                                                               |
|                                         |                                                                                                    |
| Selecteer de<br>diskette/cd-ro          | abrikant en het model van de printer. Klik op Bladeren als er een<br>m met installatiesoftware bij de printer is geleverd. Zoek in de documentatie |
| van de printe                           | naar compatibele printersoftware als deze niet in de lijst staat.                                                                                  |
|                                         |                                                                                                    |
| Fabrikant                               | Printere A                                                                                                    |
| Diconix                                 | Epson LQ-670 ESC/P 2                                                                                                    |
| Digital                                 | Epson LQ-680 ESC/P 2                                                                                                    |
| Fuji Xerox                              | Epson LQ-680Pro ESC/P 2                                                                                                    |
| Fujitsu                                 | Epson LQ-800                                                                                                    |
| 000                                     | a is digitaal ondertekend. Windows Update Bladeren.                                                                                                |
| <ul> <li>Dit stuurprogramm</li> </ul>   |                                                                                                    |
| Dit stuurprogramm<br>Meer informatie ov | er het ondertekenen van stuurprogramma's                                                                                                    |
| Dit stuurprogramm<br>Meer informatie ov | er het ondertekenen van stuurprogramma's                                                                                                    |
| Dit stuurprogramm<br>Meer informatie ov | er het ondertekenen van stuurprogramma's                                                                                                    |

Selecteer 'Epson' aan de linkerkant en aan de rechterkant 'EPSON LQ-680 ESC/P 2'.

Klik op Volgende.

| izar | d Printer toevoegen                                                                                                    |
|------|----------------------------------------------------------------------------------------------------|
| Ge   | ef de printer een naam<br>U dient een naam aan deze printer toe te wijzen.                                                                                                    |
|      | Geef een naam voor deze printer op. Aangezien sommige programma's geen namen<br>met meer dan 31 tekens voor de combinatie van server- en printernaam ondersteunen,<br>kunt u de naam het beste zo kort mogelijk houden. |
|      | Printernaam:                                                                                                    |
|      | Wiit u deze printer als standaardprinter gebruiken?                                                                                                    |
|      |                                                                                                    |
|      |                                                                                                    |
|      |                                                                                                    |
|      | < Vorige Volgende > Annuleren                                                                                                    |

Klik op Volgende.

| izard Printer toevoe                                                                 | gen                                                                                                    |
|--------------------------------------------------------------------------------------|----------------------------------------------------------------------------------------------------|
| <b>Printer delen</b><br>U kunt deze printer                                          | delen met andere netwerkgebruikers.                                                                                                    |
| Als u deze printer wi<br>naam accepteren ol<br>gebruikers in het ne                  | It delen, moet u een share-naam opgeven. U kunt de voorgestelde<br>zelf een naam opgeven. De share-naam is de naam die andere<br>twerk te zien krijgen. |
| O <u>S</u> hare-naam:                                                                |                                                                                                    |
|                                                                                      | <⊻orige Volgende> Annuleren                                                                                                    |
|                                                                                      | Kiik op volgende.                                                                                                    |
| zard Printer toevoe<br>Testpagina afdrukke<br>U kunt een testpagii<br>geïnstalleerd. | gen<br>n<br>na afdrukken om te bevestigen dat de printer correct is                                                                                     |
| Wilt u een testpagin                                                                 | a afdrukken?                                                                                                    |
| ().la                                                                                |                                                                                                    |
|                                                                                      |                                                                                                    |
|                                                                                      |                                                                                                    |
|                                                                                      |                                                                                                    |

Selecteer 'Nee' en klik op Volgende.

Volgende >

Annuleren

< <u>V</u>orige

| Wizard Printer toevoegen |                                                                                             |  |  |
|--------------------------|---------------------------------------------------------------------------------------------|--|--|
| De wi                    | De wizard Printer toevoegen                                                                 |  |  |
| U hebt de<br>De volgen   | U hebt de wizard Printer toevoegen voltooid.<br>De volgende instellingen zijn geselecteerd: |  |  |
| Naam:                    | Epson LQ-680 ESCP 2                                                                         |  |  |
| Share-naa                | m: <niet gedeeld=""></niet>                                                                 |  |  |
| Poort                    | LPT1:                                                                                       |  |  |
| Model:                   | Epson LQ-680 ESC/P 2                                                                        |  |  |
| Standaard                | Nee                                                                                         |  |  |
| Testpagina               | a: Nee                                                                                      |  |  |
| Klik op Vol              | tooien als u deze wizard wilt sluiten.                                                      |  |  |
|                          | < <u>V</u> orige Voltooien Annuleren                                                        |  |  |

Klik op voltooien.

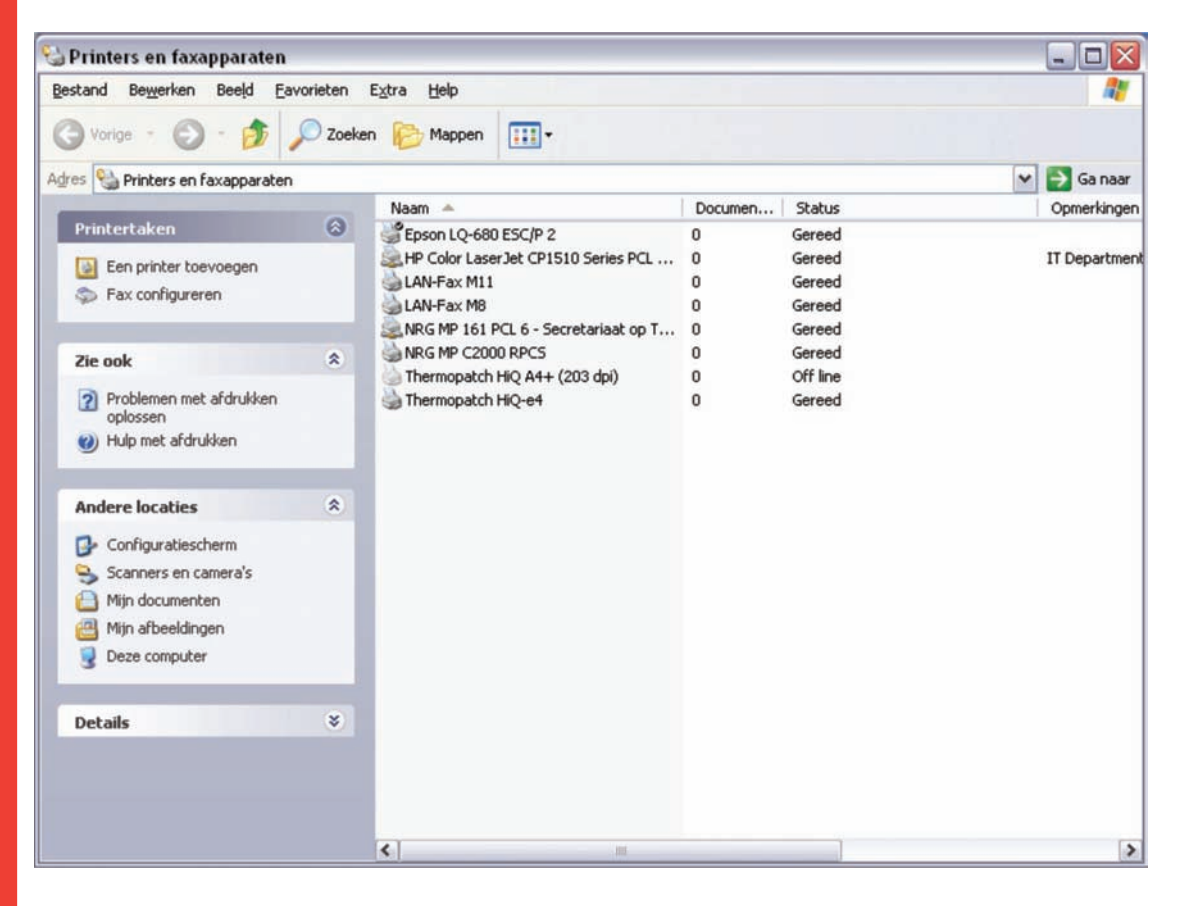

Rechtermuisklik op de EpsonLQ-680 ESC/P 2 en selecteer eigenschappen.

Ga naar de folder printers en faxapparaten. Rechtermuis op de printer en selecteeer voorkeursinstellingen voor afdrukken, kies dan "apparaatinstellingen: en selecteer 'handmatige papierinvoer Zet deze op Make your mark.

Doe daarna hetzelfde voor Papierinvoer Bak 1, Papierinvoer Bak 2 en Kettingformulierinvoer" ook op Make your Mark.

| L Islan                  |                                                                                                    | roollen Geavanceerd                                                                                                    |
|--------------------------|----------------------------------------------------------------------------------------------------|----------------------------------------------------------------------------------------------------|
| Utility                  | Beveiliging                                                                                                    | Apparaatinstellingen                                                                                                    |
| Apparaatinst             | ellingen van EPSON L<br>g van formaat aan p<br>matige papierinvoer:                                                                    | Q-680 ESC/P 2<br>apierlade<br>MakeYourMark                                                                                                    |
| Papie<br>Papie<br>Kettir | rinvoer - Bak 1: <u>Lette</u><br>rinvoer - Bak 2: <u>Lette</u><br>ngformulierinvoer: <u>Le</u><br>bare opties<br>rsteunde printerlette | O Niet beschikbaar     O Niet beschikbaar     O Niet beschikbaa |
| 1                        | 111                                                                                                    | Kettingpapier: 11 × 8,5 inc<br>Kettingpapier: 210 × 305 m<br>Legal<br>Letter                                                                                                    |

Pas de veranderingen toe en klik op OK.

De printerdriver is nu geïnstalleerd en klaar voor gebruik.

# Klantenservice

Mocht u meer hulp nodig hebben, neem dan contact op met de dichtstbijzijnde Thermopatchvestiging:

| Land             | Telefoon        | Fax             |
|------------------|-----------------|-----------------|
| Australië        | +61 395325722   | +61 395325652   |
| Oostenrijk       | +4369911489739  | +43125330333110 |
| België           | +32 3 4481977   | +32 3 4493994   |
| Canada           | +1 519 748-5027 | +1 519 748-1543 |
| Denemarken       | +45 45 877412   | +45 45883084    |
| Finland          | +358 98870120   | +358 988701291  |
| Frankrijk        | +33130220808    | +33130221866    |
| Duitsland        | +49441380210    | +494413802121   |
| Hongarije        | +3613376972     | +3613183411     |
| Israël           | +97235333997    | +97235333443    |
| Italië           | +390765456006   | +390765456010   |
| Japan            | +81333156224    | +81333110905    |
| Nederland        | +31(0)365491133 | +31(0)365320598 |
| Noorwegen        | +4764836300     | +4764836310     |
| Rusland          | +70957498147    | +70957305755    |
| Slovenië         | +38628055230    | +38628055232    |
| Spanje           | +34946734608    | +34946734614    |
| Zuid-Afrika      | +27118878410    | +27118877824    |
| Zweden           | +4641514005     | +4641510444     |
| Zwitserland      | +41432441050    | +41432441051    |
| Groot-Brittannië | +441539722122   | +441539721000   |
| Verenigde Staten | +1 315 446-8110 | +1 315 445-8046 |

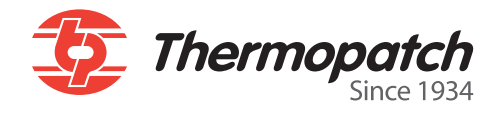

Thermopatch Corporate Headquarters Thermopatch European Headquarters Thermopatch Australia Pty Ltd Thermopatch Canada Inc

USAT +1 315 446-8110F +1 315 445-8046The NetherlandsT +31 36 549 11 11F +31 36 532 03 98AustraliaT +61 395325722F +386 2 80 55 232CanadaT +1 519 748-5027F +1 519 748-1543

sales@thermopatch.nl marktpatchaust@bigpond.com.au broussel@thermopatch.com